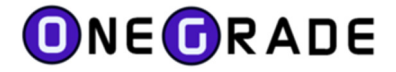

# **OneGrade DELTA USER GUIDE**

DELTA first released with OneGrade Plus version 1.37

February 2024

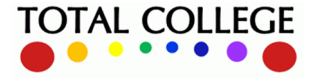

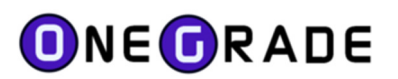

# Contents

| Introduction                                                        | 3  |
|---------------------------------------------------------------------|----|
| DELTA Categories                                                    | 3  |
| DELTA Schematic – Quick Overview                                    | 4  |
| Example of the DELTA Scoring System                                 | 5  |
| DELTA Values                                                        | 5  |
| DELTA Category Bandings                                             | 6  |
| DELTA Scores                                                        | 6  |
| DELTA Overall Score and Category Weighting                          | 7  |
| Worked Examples                                                     | 8  |
| Example 1 – higher performing student                               | 8  |
| Example 2 – mid performing student                                  | 8  |
| Example 3 – lower performing student                                | 9  |
| Managing Categories and Bandings in the OneGrade Admin System       | 10 |
| Main DELTA Menu                                                     | 10 |
| DELTA Categories                                                    | 10 |
| DELTA Category Bandings                                             | 12 |
| Viewing Delta Scores in OneGrade Plus Web System                    | 13 |
| DELTA Contextual Flags                                              | 15 |
| DELTA Interventions                                                 | 16 |
| DELTA Enrolment Level Information                                   | 17 |
| Linking to External Systems (e.g. Individual learning Plans – ILPs) | 18 |
| DELTA Student View                                                  | 19 |
| Reporting on DELTA Data                                             | 20 |
| Getting started with the DELTA module                               | 21 |
| Data Imports                                                        | 23 |
| What Data Should I import? – General Advice                         | 24 |
| Specific Details Regarding the Student Values Import                | 25 |
| The Import Process – Step 1                                         | 29 |
| The Import Process – Step 2                                         | 31 |
| Data Validation Error Reporting                                     | 32 |
| Import Specifications                                               | 34 |
| Import Troubleshooting                                              | 35 |
| System Settings                                                     | 36 |

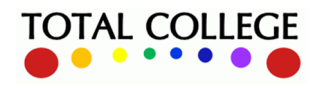

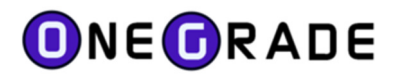

# Introduction

The purpose of the OneGrade DELTA module is to:

- Allow colleges to analyse information across a wide range of 'DELTA categories' relating to student performance - for example attendance, work completion, progress or behaviour. There are up to 20 categories, 12 of which are system defined and 8 college defined.
- Rebase the raw data for each DELTA category into a scale from 0 points (representing the worst case scenario) to 100 points (best case scenario).
- Create an overall DELTA score of 0-100 for each student based on a weighted average of each category, with the weighting allowing colleges to prioritise certain categories over others.
- Capture, store, present and analyse DELTA scores for each student (for each category and overall weighted average) on a weekly basis.
- Quickly identify students with low or declining performance based on the overall and category scores, including trends in how those scores may be changing over time.
- Allow analysis of weekly scores at all levels e.g. by individual student, teaching group, course, subject area, department, faculty etc.
- View DELTA scores alongside contextual 'flags' which give a fuller picture e.g. whether students are looked after, are a carer, have higher needs or are receiving additional support.
- View meetings with students or other interventions in order to determine whether effective action is being taken to improve student performance.

# **DELTA Categories**

The DELTA system includes a total of 20 categories, 12 of which are system defined and the other 8 are 'custom' and can be defined by individual colleges. The DELTA categories are:

| Category 1       | Attendance                 |
|------------------|----------------------------|
| Category 2       | Punctuality                |
| Category 3       | Progress                   |
| Category 4       | Work Outstanding           |
| Category 5       | Reduced Duration           |
| Category 6       | Exceptional Entry          |
| Category 7       | Student Survey             |
| Category 8       | Work Placement             |
| Category 9       | Enrichment and Entitlement |
| Category 10      | Comments                   |
| Category 11      | Behavioural                |
| Category 12      | Employability Skills       |
| Categories 13-20 | College Defined            |

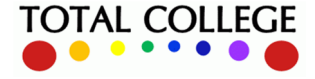

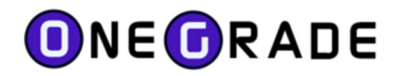

### **DELTA Schematic – Quick Overview**

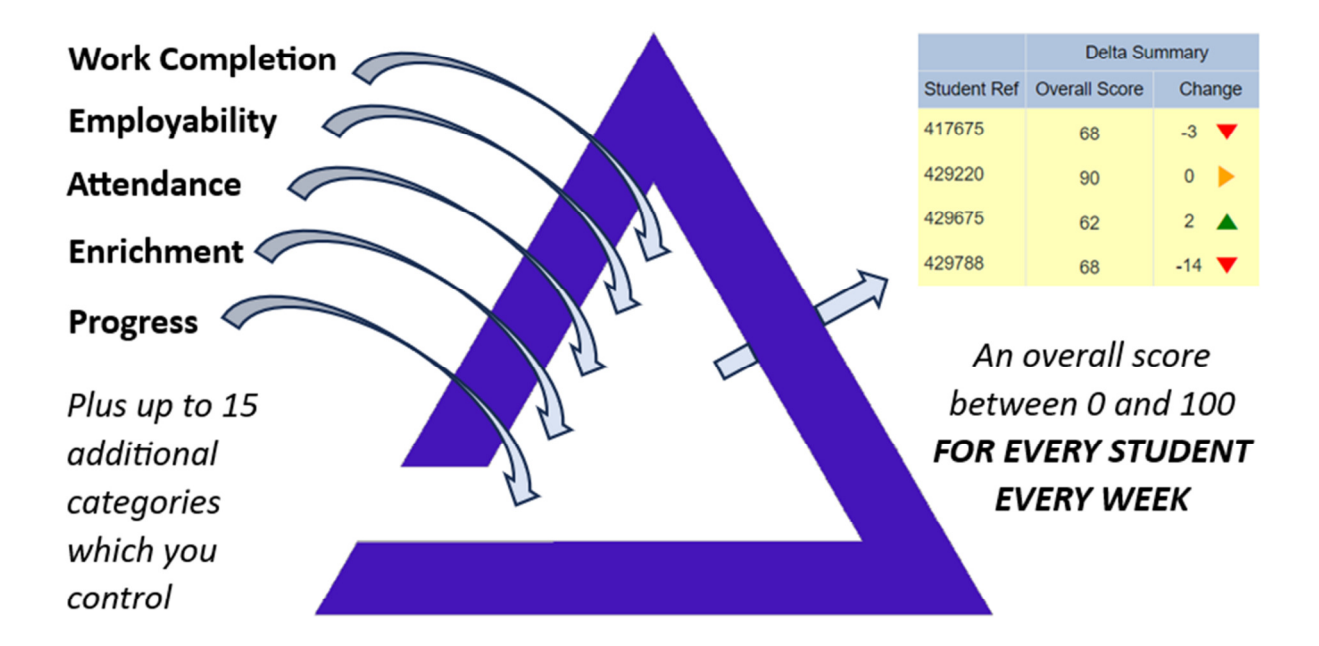

The diagram above shows how up to 20 DELTA categories can be used to generate an overall DELTA score for each student each week. For example a student might have the following raw data:

95% attendance, 100% punctuality, progress above target, 1 non-submission, 40 enrichment hours.

| Category        | Raw Value    | Source        | <b>Rebased Score</b> | Comment             |
|-----------------|--------------|---------------|----------------------|---------------------|
| Attendance      | 95%          | Registers     | 70                   | Reasonable          |
| Punctuality     | 100%         | Registers     | 100                  | Best possible       |
| Progress        | Above target | In-year grade | 100                  | Best possible       |
| Non-submissions | 1            | Markbook      | 50                   | Some concern        |
| Enrichment      | 40 hours     | ILP data      | 60                   | Just below expected |

These are raw DELTA category 'values' which might be translated into DELTA category scores thus:

Hence a raw average overall DELTA score would be (70+100+100+50+60)/5 = 76

However if the college wishes to prioritise attendance and work submission they may for example give those categories a weighting of 2.0 as opposed to 1.0, in which case the weighted overall DELTA score would be *sum(category score x weighting)/total weighting* 

 $= ((70 \times 2) + (100 \times 1) + (100 \times 1) + (50 \times 2) + (60 \times 1)) / 7 = 71$ 

As you can see in this simple example, the extra weighting given to attendance and work submission means that the lower than average scores for those categories brings down the student's overall average after the weighting is applied. In this way colleges can prioritise key areas of student performance.

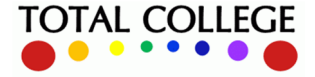

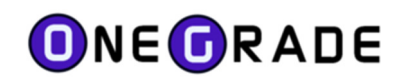

# **Example of the DELTA Scoring System**

The data relating to different DELTA categories will be held in many different forms e.g.:

- Attendance and Punctuality expressed as percentage figures from the register system.
- Work completion expressed as a number of assessments outstanding from a markbook.
- Progress against target expressed as above/on/below target from OneGrade.
- Behaviour based on meetings logged on a student's ILP e.g. disciplinaries.
- Enrichment or Work Placement– based on a number of hours logged on a student's ILP.
- Student perception or employability skills may be based on a survey in a student's ILP.
- Late starting students based on a student start date compared with course start date.
- Exceptional Entry -may be a 'yes or no' judgement based on entry qualifications.

### **DELTA Values**

In their raw form as described above, data from the various DELTA categories are referred to as

### 'DELTA VALUES'

e.g. a student may have DELTA values as follows:

Attendance : 93% Punctuality : 97% Work completion : 2 (pieces of work outstanding) Progress vs target : -1 (below target) Enrichment : 15 (hours recorded on ILP) Behaviour : stage 1 (verbal warning recorded) Student Perception of course : 7 (on a scale of 0-10 where 10 is most positive)

Note that DELTA Values can exist in a wide variety of scales depending on the category.

Hence we need a mechanism to translate data from different sources and held in a variety of different scales into a universal 100 (best case) to 0 (worst case) range.

The mechanisms we use to achieve this are called 'DELTA Category Bandings' and 'DELTA Scores'

DELTA Category VALUE (raw data, any scale)

Falls into a DELTA Category BANDING

### Determines a DELTA Category **SCORE** (always 100-0 scale)

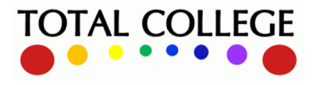

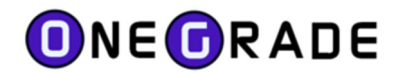

### **DELTA Category Bandings**

DELTA Category Bandings describe how we separate different raw values within a category, for example we might have bandings for attendance from best to worst:

99-100% ; 97-99% ; 93-97% ; 88-93% ; 82-88% ; 75-82% ; 70-75% ; less than 70%

These bandings and their associated scores are all fully configurable by individual colleges.

### **DELTA Scores**

DELTA Scores allow the raw data of DELTA Values to be translated into a universal score of 100-0 where 0 always represents the worst case and 100 the best case scenario e.g. for the DELTA category 'Attendance' we make the following translation between raw DELTA values (actual percentage attendance) and the DELTA score (100-0 points):

### **DELTA CATEGORY : Attendance**

| CATEGORY VALUE BANDING | DELTA SCORE |
|------------------------|-------------|
| Attendance 99-100%     | 100         |
| Attendance 97-99%      | 90          |
| Attendance 93-97%      | 70          |
| Attendance 88-93%      | 40          |
| Attendance 82-88%      | 15          |
| Attendance 75-82%      | 10          |
| Attendance 70-75%      | 5           |
| Attendance below 70%   | 0           |

Note that in the case of the DELTA categories of 'Attendance' and 'Punctuality', the raw values and the DELTA scores are both on a scale from 0 to 100. However, the relationship between values and scores can be seen to be non-linear and in our example above the score drops off steeply after attendance drops below 93%. The bandings and scores can be modified, allowing colleges to control how the DELTA scores generated relate to the raw values recorded against students.

The bandings are even more crucial in the case of categories where the raw data values are not on a scale of 0-100 (i.e. categories other than Attendance and Punctuality). For example if we consider how to deal with non-submission of assessments, the raw data will be a simple count – 1,2,3,4,5, etc.

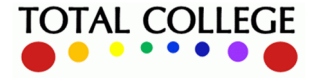

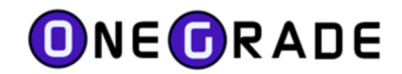

Hence for the DELTA Category 'Outstanding Assignments' we need to relate values to scores thus:

#### **DELTA CATEGORY : Outstanding Assignments**

| CATEGORY VALUE BANDING            | DELTA SCORE |
|-----------------------------------|-------------|
| 0 Outstanding Assignments         | 100         |
| 1 Outstanding Assignment          | 50          |
| 2 Outstanding Assignments         | 10          |
| 3 or more Outstanding Assignments | 0           |

Here we can see how any measurable set of values (in this case 0, 1,2, 3 or more) can be translated into a scale of DELTA scores from 0 to 100. This rebasing to the 0-100 scale allows us to do direct comparisons between categories and to create an overall weighted DELTA score average for each student on the same 0-100 scale.

# **DELTA Overall Score and Category Weighting**

Students' overall DELTA scores are calculated each week based on a weighted average of their individual DELTA category scores. The weightings of each category can be adjusted by a college in order to prioritise given categories in the overall calculation. For example, if attendance and work submission are particular priorities, these may be given a weighting of 2.0 (or more), while the weighting of other categories may be left at 1.0 or even reduced to a value of 0.5 or less.

So a simple example would be:

| DELTA CATEGORY  | WEIGHTING | STUDENT CATEGORY SCORE |
|-----------------|-----------|------------------------|
| Attendance      | 2.0       | 70                     |
| Punctuality     | 1.0       | 90                     |
| Work Submission | 2.0       | 50                     |
| Student Survey  | 1.0       | 90                     |

Straight average of the category scores would be (70+90+50+90)/4 = 75

However the weighted average in this case would produce an overall DELTA score of

$$\frac{(2.0 \times 70) + (1.0 \times 90) + (2.0 \times 50) + (10 \times 90)}{6.0} = 70$$

Although the straight average of the category scores would be 75, the student's overall score is reduced by the increased weighting of the categories 'Attendance' and 'Work Submission'.

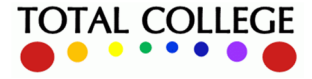

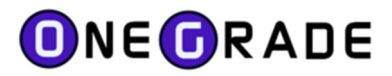

# **Worked Examples**

Consider students with the following category values:

# **Example 1 – higher performing student**

| Category    | Raw Value    | Best case value | Source        | Score | Weighing |
|-------------|--------------|-----------------|---------------|-------|----------|
|             |              |                 |               |       |          |
| Attendance  | 100%         | 100%            | Registers     | 100   | 3.0      |
| Punctuality | 100%         | 100%            | Registers     | 100   | 1.0      |
| Progress    | Above target | Above target    | In-year grade | 100   | 2.0      |
| Non-subs    | 0            | 0               | Markbook      | 100   | 3.0      |
| Enrichment  | 40 hours     | 60 hours        | ILP data      | 60    | 0.5      |
| Comments    | Positive     | Highly positive | ILP data      | 80    | 1.5      |
| Behaviour   | No actions   | No Action       | ILP           | 100   | 1.0      |

The total DELTA score for this student would be:

 $(100 \times 3) + (100 \times 1) + (100 \times 2) + (100 \times 3) + (60 \times 0.5) + (80 \times 1.5) + (100 \times 1.5) = 1150$ 

The overall weighted average DELTA score is 1150 divided by the total weighting = 1150/12 = 96

As this student has either optimum or very high scores in all categories, their overall score is close to 100. The only categories where they score less than 100 (Enrichment and Comments) are not so highly weighted as other categories where they score more highly, hence they have a smaller effect on the overall score.

## Example 2 - mid performing student

| Category    | Raw Value      | Best case value | Source        | Score | Weighing |
|-------------|----------------|-----------------|---------------|-------|----------|
|             |                |                 |               |       |          |
| Attendance  | 94%            | 100%            | Registers     | 70    | 3.0      |
| Punctuality | 92%            | 100%            | Registers     | 40    | 1.0      |
| Progress    | On target      | Above target    | In-year grade | 75    | 2.0      |
| Non-subs    | 1              | 0               | Markbook      | 50    | 3.0      |
| Enrichment  | 30 hours       | 60 hours        | ILP data      | 50    | 0.5      |
| Comments    | Neutral        | Highly positive | ILP data      | 60    | 1.5      |
| Behaviour   | Verbal warning | No Action       | ILP           | 50    | 1.0      |

The overall weighted average DELTA score is 715 divided by the total weighting = 715/12 = 60

This student scores fairly averagely across all categories and their overall weighted score is bolstered slightly by higher scores in two more heavily weighted categories (Attendance and Progress).

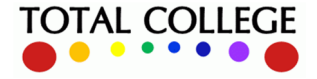

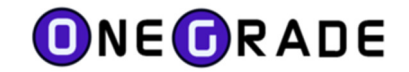

# Example 3 – lower performing student

| Category    | Raw Value                      | Best case value | Source        | Score | Weighing |
|-------------|--------------------------------|-----------------|---------------|-------|----------|
|             |                                |                 |               |       |          |
| Attendance  | 80%                            | 100%            | Registers     | 10    | 3.0      |
| Punctuality | 90%                            | 100%            | Registers     | 40    | 1.0      |
| Progress    | Below target                   | Above target    | In-year grade | 0     | 2.0      |
| Non-subs    | 3                              | 0               | Markbook      | 0     | 3.0      |
| Enrichment  | 5 hours                        | 60 hours        | ILP data      | 20    | 0.5      |
| Comments    | Negative                       | Highly positive | ILP data      | 20    | 1.5      |
| Behaviour   | 1 <sup>st</sup> formal warning | No Action       | ILP           | 10    | 1.0      |

The overall weighted average DELTA score is 120 divided by the total weighting = 120/12 = 10

This student scores poorly across all categories and their overall weighted average is reduced to a larger extent by their low scores in highly weighted categories (Attendance and Non-submissions).

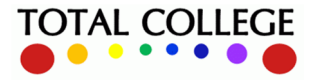

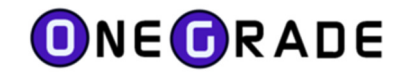

# Managing Categories and Bandings in the OneGrade Admin System

### **Main DELTA Menu**

The DELTA system is managed and configured in OneGrade client via this top-level menu:

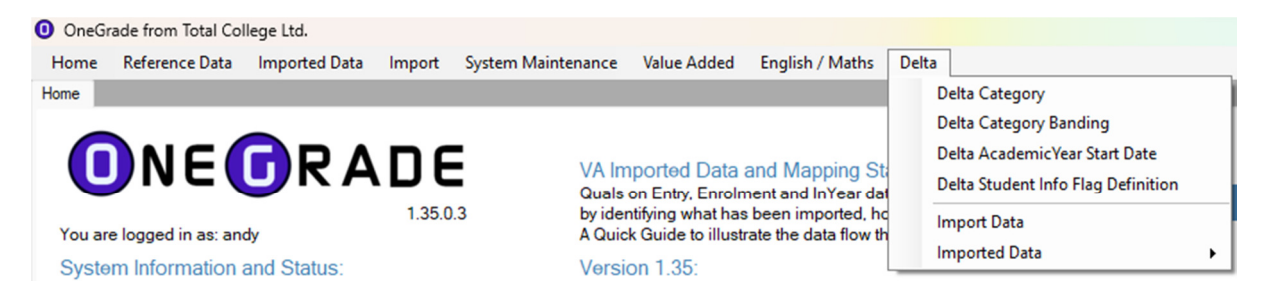

# **DELTA Categories**

Use the 'DELTA Category' screen to manage:

- Which categories are Active (i.e. included in your DELTA analysis).
- The weighting of each category (relative contribution to the overall average DELTA score).
- Whether the datasource for the category is external or internal.
- Whether the category contributes to the score which students see, as well as the main score
- The order in which categories are displayed in OneGrade Plus:

| Delta   | Category            |                            |                    |           |            |           |                            |                                 |                                                  |
|---------|---------------------|----------------------------|--------------------|-----------|------------|-----------|----------------------------|---------------------------------|--------------------------------------------------|
|         | System Name         | Display Name               | Short Display Name | Weighting | Is Active? | Is Fixed? | ls External<br>DataSource? | Contribute to<br>Student Score? | Order By (Order<br>Displayed in<br>OneGradePlus) |
| Details | Attendance          | Recent Attendance          | Att                | 3.00      | True       | True      | True                       | True                            | 1                                                |
| Details | Punctuality         | Recent Punctuality         | Punc               | 1.00      | True       | True      | True                       | True                            | 2                                                |
| Details | Progress            | Progress versus target     | Prog               | 2.00      | True       | True      | False                      | True                            | 3                                                |
| Details | WorkOutstanding     | Outstanding Assignments    | O/S Work           | 3.00      | True       | True      | True                       | False                           | 4                                                |
| Details | ReducedDuration     | Reduced Duration           | Red Durtn          | 1.00      | True       | True      | True                       | False                           | 5                                                |
| Details | ExceptionalEntry    | Exceptional Entry          | Except Ent         | 1.00      | True       | True      | True                       | False                           | 6                                                |
| Details | StudentSurvey       | Student Survey             | Survey             | 1.00      | True       | True      | True                       | False                           | 7                                                |
| )etails | Work Placement      | Work Placement Status      | Wk Placement       | 0.50      | True       | True      | True                       | True                            | 8                                                |
| )etails | Enrichment Entitlem | Enrichment and Entitlement | Enrichment         | 0.50      | True       | True      | True                       | True                            | 9                                                |
| etails  | Comments            | Comments                   | Comments           | 2.00      | True       | True      | True                       | True                            | 10                                               |
| letails | Behavioural         | Behavioural                | Behavioural        | 2.00      | True       | True      | True                       | False                           | 11                                               |
| letails | EmployabilitySkills | Employability Skills       | Emp Skills         | 1.00      | True       | True      | True                       | True                            | 12                                               |
| )etails | User1               | User1                      | User1              | 0.00      | False      | False     | True                       | False                           | 13                                               |
| Details | User2               | User2                      | User2              | 0.00      | False      | False     | True                       | False                           | 14                                               |
| letails | User3               | User3                      | User3              | 0.00      | False      | False     | True                       | False                           | 15                                               |
| )etails | User4               | User4                      | User4              | 0.00      | False      | False     | True                       | False                           | 16                                               |
| )etails | User5               | User5                      | User5              | 0.00      | True       | False     | True                       | False                           | 17                                               |
| )etails | User6               | User6                      | User6              | 0.00      | False      | False     | True                       | False                           | 18                                               |
| etails  | User7               | User7                      | User7              | 0.00      | False      | False     | True                       | False                           | 19                                               |
| )etails | User8               | User8                      | User8              | 0.00      | False      | False     | True                       | False                           | 20                                               |

Recalculate Delta Scores Academic 23/24 francy change is made to a Category (Weighting, IsActive), Year

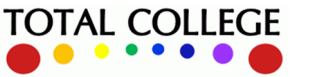

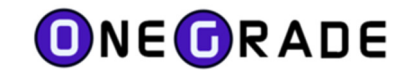

### Use the 'Details' button to open and modify the settings for any category:

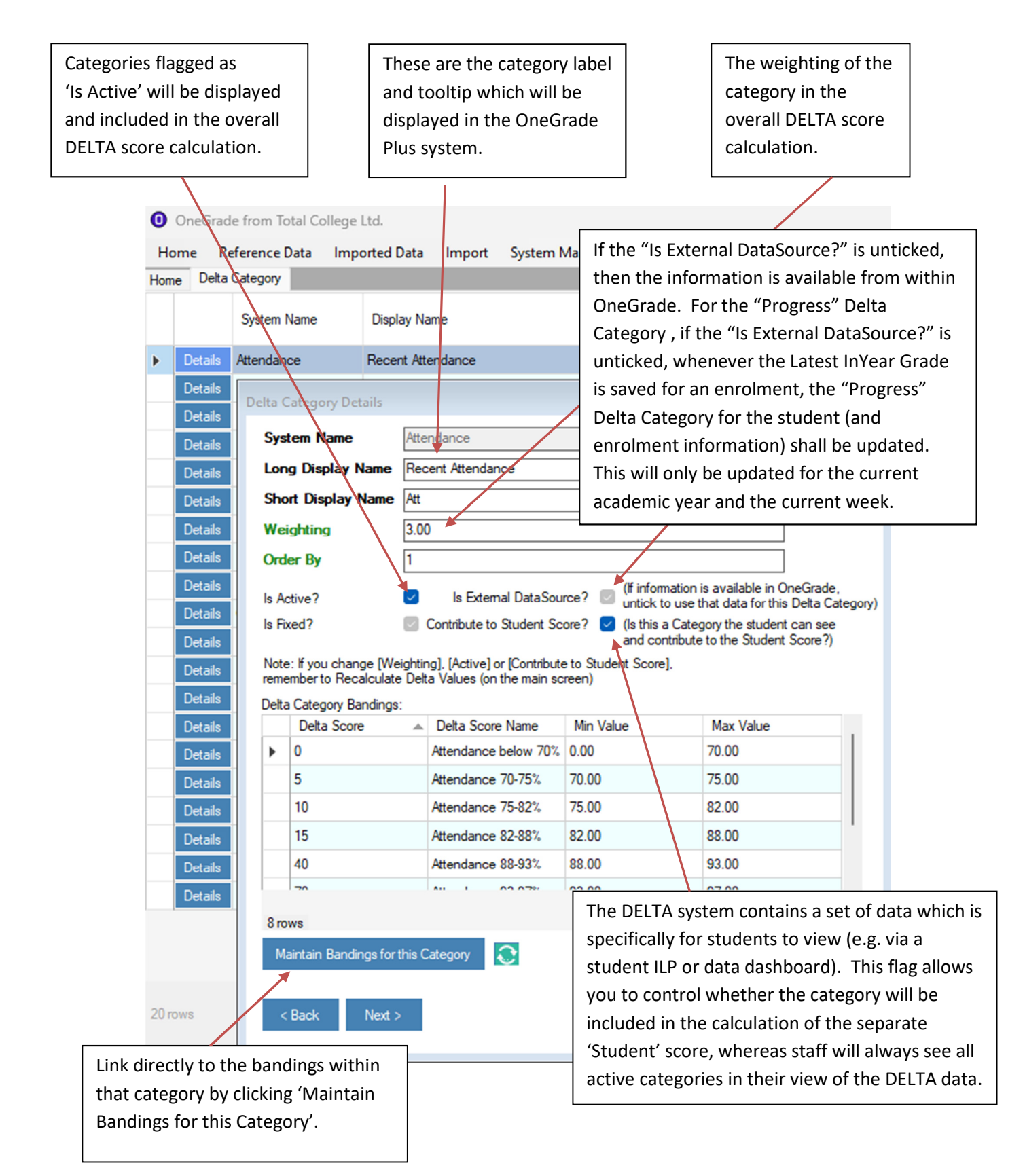

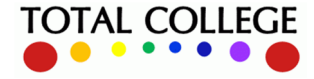

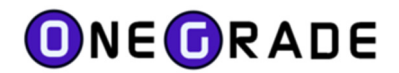

### **DELTA Category Bandings**

The bandings within each DELTA category are used to translate raw data into a score of 0-100 for each category, as explained in the introduction. Hence you can alter bandings to affect how the universal 0-100 scale relates to the raw imported student data in each category:

| Display Name                   | Delta Score | Delta Score Name            | Min Value | Max Value |
|--------------------------------|-------------|-----------------------------|-----------|-----------|
| etails Recent Attendance       | 100         | Attendance 99-100%          | 99.00     | 100.00    |
| stails Recent Attendance       | 90          | Attendance 97-99%           | 97.00     | 98.99     |
| etails Recent Attendance       | 70          | Attendance 93-97%           | 93.00     | 96.99     |
| etails Recent Attendance       | 40          | Attendance 88-93%           | 88.00     | 92.99     |
| etails Recent Attendance       | 15          | Attendance 82-88%           | 82.00     | 87.99     |
| etails Recent Attendance       | 10          | Attendance 75-82%           | 75.00     | 81.99     |
| etails Recent Attendance       | 5           | Attendance 70-75%           | 70.00     | 74.99     |
| etails Recent Attendance       | 0           | Attendance below 70%        | 0.00      | 66.99     |
| etails Recent Punctuality      | 100         | Punctuality 99-100%         | 99.00     | 100.00    |
| etails Recent Punctuality      | 90          | Punctuality 97-99%          | 97.00     | 98.99     |
| etails Recent Punctuality      | 70          | Punctuality 93-97%          | 93.00     | 96.99     |
| etails Recent Punctuality      | 40          | Punctuality 88-93%          | 88.00     | 92.99     |
| etails Recent Punctuality      | 15          | Punctuality 80-88%          | 80.00     | 87.99     |
| etails Recent Punctuality      | 10          | Punctuality 75-80%          | 75.00     | 79.99     |
| etails Recent Punctuality      | 5           | Punctuality 70-75%          | 70.00     | 74.99     |
| etails Recent Punctuality      | 0           | Punctuality below 70%       | 0.00      | 66.99     |
| etails Progress versus target  | 100         | Above Target                | 1.00      | 10.00     |
| etails Progress versus target  | 90          | On Target                   | 0.00      | 0.00      |
| etails Progress versus target  | 0           | Below Target                | -1.00     | -10.00    |
| etails Outstanding Assignments | 100         | No work oustanding          | 0.00      | 0.00      |
| etails Outstanding Assignments | 50          | 1 piece of work oustanding  | 1.00      | 1.00      |
| otale Outstanding Assignments  | 10          | ? ninner of work ourtrading | 2.00      | 2.00      |

You can use the 'New' and 'Delete' buttons to add or remove bandings in any category, or the 'Details' button to modify any existing banding:

| ( | OneGrade from Total College Ltd.                                                              |         |                    |                        |                            |                           |                         |           |           |  |  |
|---|-----------------------------------------------------------------------------------------------|---------|--------------------|------------------------|----------------------------|---------------------------|-------------------------|-----------|-----------|--|--|
|   | Home Reference Data Imported Data Import System Maintenance Value Added English / Maths Delta |         |                    |                        |                            |                           |                         |           |           |  |  |
| ľ | Home Delta Import Data Delta Category Banding                                                 |         |                    |                        |                            |                           |                         |           |           |  |  |
| I |                                                                                               |         | Display Name       |                        |                            | Delta Score               | Delta Score Name        | Min Value | Max Value |  |  |
|   | •                                                                                             | Details | Recent Attendance  |                        |                            | 100                       | Attendance 99-100%      | 99.00     | 100.00    |  |  |
|   |                                                                                               | Details | Recent Attendance  | Dalta Catagon ( Pandin | a Dataila                  |                           |                         | 97.00     | 98.99     |  |  |
|   |                                                                                               | Details | Recent Attendance  | Delta Category bandin  |                            |                           |                         | 93.00     | 96.99     |  |  |
| 1 |                                                                                               | Details | Recent Attendance  | Delta Category *       | 1 Recent Attendance        | ~                         |                         | 88.00     | 92.99     |  |  |
|   |                                                                                               | Details | Recent Attendance  | Delta Score *          | 100                        |                           | (integer (whole number) | 82.00     | 87.99     |  |  |
|   |                                                                                               | Details | Recent Attendance  | Delta Score Name       | Attendance 99-100%         |                           | (50 chars)              | 75.00     | 81.99     |  |  |
|   |                                                                                               | Details | Recent Attendance  | Minimum Value          | 99.00                      |                           | (number to 2            | 70.00     | 74.99     |  |  |
|   |                                                                                               | Details | Recent Attendance  | Maximum Value          | 100.00                     |                           | (number to 2            | 0.00      | 66.99     |  |  |
|   |                                                                                               | Details | Recent Punctuality |                        | Note: If you change the Sc | ore, Min or Max Values,   | decimal places)         | 99.00     | 100.00    |  |  |
|   |                                                                                               | Details | Recent Punctuality |                        | Recalculate Delta Values ( | (Pald Designed Course     | Newsdar & Halana Kard   | 97.00     | 98.99     |  |  |
|   |                                                                                               | Details | Recent Punctuality |                        |                            | (Bold - Required, Green - | Numeric, - Unique Key)  | 93.00     | 96.99     |  |  |
|   |                                                                                               | Details | Recent Punctuality |                        |                            |                           |                         | 88.00     | 92.99     |  |  |
| ł |                                                                                               |         |                    | < Back N               | lext >                     | Save                      | & Close Cancel          |           |           |  |  |
|   | 55 n                                                                                          | ows     |                    |                        |                            |                           |                         |           |           |  |  |

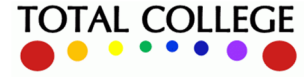

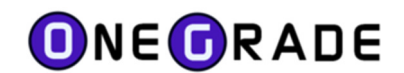

# Viewing Delta Scores in OneGrade Plus Web System

Whenever you import DELTA data or change the category weightings and/or bandings, you can view the effect of changes in the DELTA scoring system in the OneGrade Plus Web system.

From a student group, go to the DELTA tab and the data can be seen on the 'Students' tab:

| VA    | /A Group: 29462W2 29462W2_GpAG ((O) EDEXCEL L3 Nat Ext Dip Art and Design Practice (16-18 FT) YR2) |            |                |               |                 |             |                            |           |        |              |               |                |            |          |             |
|-------|----------------------------------------------------------------------------------------------------|------------|----------------|---------------|-----------------|-------------|----------------------------|-----------|--------|--------------|---------------|----------------|------------|----------|-------------|
| Colun | In Year                                                                                            | Progress G | rouped Reporti | ng Progress v | s Target Progre | ss vs Final | Details <u>Delt</u>        |           |        |              |               |                |            |          |             |
| Enr   | olments <u>Stud</u>                                                                                | lents      |                |               |                 |             | <ul> <li>Scores</li> </ul> | Values OC | ange 4 | Weeks Trend  | C             |                |            |          |             |
|       | My Watchlist                                                                                       |            | Student        |               | Delta Su        | mmary       |                            |           |        | Delta Catego | ry Scores (as | of 13/11/2023) |            |          |             |
| Т     | T                                                                                                  | Student    | Surname        | Forenames     | Overall Score   | Change      | Att                        | Punc      | Prog   | O/S Work     | Survey        | Wk Place       | Enrichment | Comments | Behavioural |
| 1     |                                                                                                    | 434080     | Adams          | Leon          | 65              | 7 🔺         | 40 🕨                       | 40 🕨      | 100 🔺  | 100 🕨        | 80 🕨          | 0 🕨            | 40 🕨       | 60 🔺     | 100 🕨       |
| 1     |                                                                                                    | 448999     | Adams          | Nikyta-Skye   | 48              | -16 🔻       | 15 🔻                       | 70 🕨      | 0 🔻    | 100 🕨        |               | 0 🕨            | 40 🕨       | 70 🔺     | 100 🕨       |
| 1     | <b>~</b>                                                                                           | 443935     | Anderson       | Josh          | 57              | -11 🔻       | 15 🔻                       | 100 🕨     | 0 🔻    | 100 🕨        | 80 🕨          | 0 🕨            | 40 🕨       | 60 🔺     | 100 🕨       |
| 1     |                                                                                                    | 444022     | Benbow         | Albert        | 62              | -2 🔻        | 70 🔺                       | 40 🔻      | 100 🔺  | 100 🕨        |               | 0 🕨            | 40 🕨       | 40 🔻     | 100 🕨       |
| 1     |                                                                                                    | 449974     | Brooks         | Albert        | 76              | 4 🔺         | 70 🕨                       | 100 🕨     | 100 🔺  | 100 🕨        | 80 🕨          | 0 🕨            | 40 🕨       | 50 🔺     | 100 🕨       |
| 1     |                                                                                                    | 451389     | Charnley       | Nataliia      | 64              | -17 🔻       | 70 🔻                       | 100 🕨     | 0 🔻    | 100 🕨        |               | 0 🕨            | 40 🕨       | 100 🔺    | 100 🕨       |
| 1     |                                                                                                    | 451530     | Connor         | Helena        | 63              | -13 🔻       | 10 🔻                       | 70 🔻      | 100 🔺  | 100 🕨        | 80 🕨          | 0 🕨            | 40 🕨       | 50 🔻     | 100 🕨       |

The DELTA scores are shown by default, or you can select 'Values' to see the raw data values:

| Colum | In Year      | Progress G  | rouped Reporti | ing Progress v | s Target Progre | ess vs Final | Details <u>Delta</u>       | $\Delta$    |          |              |                 |                |            |          |             |
|-------|--------------|-------------|----------------|----------------|-----------------|--------------|----------------------------|-------------|----------|--------------|-----------------|----------------|------------|----------|-------------|
| Enro  | Iments Stud  | <u>ents</u> |                |                |                 |              | <ul> <li>Scores</li> </ul> | Values O Ch | ange 4 \ | Weeks Trend  | Ċ               |                |            |          |             |
|       | My Watchlist |             | Student        |                | Delta Su        | mmary        |                            |             |          | Delta Catego | ry Values (as o | of 13/11/2023) |            |          |             |
| Т     | Ŧ            | Student     | Surname        | Forenames      | Overall Score   | Change       | Att                        | Punc        | Prog     | O/S Work     | Survey          | Wk Place       | Enrichment | Comments | Behavioural |
| 1     |              | 434080      | Adams          | Leon           | 65              | 7 🔺          | 90.60                      | 89.60       | 1.00     | 0.00         | 3.33            | 0.00           | 32.00      | -0.97    | 0.00        |
| 1     |              | 448999      | Adams          | Nikyta-Skye    | 48              | -16 🔻        | 86.60                      | 93.10       | -1.00    | 0.00         |                 | 0.00           | 32.00      | -0.59    | 0.00        |
| 1     | <b>V</b>     | 443935      | Anderson       | Josh           | 57              | -11 🔻        | 86.30                      | 100.00      | -1.00    | 0.00         | 4.00            | 0.00           | 32.00      | -0.87    | 0.00        |
| 1     |              | 444022      | Benbow         | Albert         | 62              | -2 🔻         | 94.10                      | 91.70       | 1.00     | 0.00         |                 | 0.00           | 32.00      | -2.47    | 0.00        |
| 1     |              | 449974      | Brooks         | Albert         | 76              | 4 🔺          | 94.00                      | 100.00      | 1.00     | 0.00         | 3.50            | 0.00           | 32.00      | -1.22    | 0.00        |
| 1     |              | 451389      | Charnley       | Nataliia       | 64              | -17 🔻        | 95.90                      | 100.00      | -1.00    | 0.00         |                 | 0.00           | 32.00      | 0.29     | 0.00        |
| 1     |              | 451530      | Connor         | Helena         | 63              | -13 🔻        | 80.40                      | 95.10       | 1.00     | 0.00         | 3.83            | 0.00           | 32.00      | -1.53    | 0.00        |

VA Group: 29462W2\_29462W2\_GpAG ((O) EDEXCEL L3 Nat Ext Dip Art and Design Practice (16-18 FT) YR2)

You can also select 'Change' to see the difference against a given number of weeks previously:

| VA    | (Gloup: 29402VV2_29402VV2_GDAG ((0) EDEXCEL L3 NAT EXT DIP ART and Design Practice (16-18 F1) YR2) |             |                |               |                 |             |                            |              |         |               |               |                |            |          |             |
|-------|----------------------------------------------------------------------------------------------------|-------------|----------------|---------------|-----------------|-------------|----------------------------|--------------|---------|---------------|---------------|----------------|------------|----------|-------------|
| Colun | In Year                                                                                            | Progress G  | rouped Reporti | ng Progress v | s Target Progre | ss vs Final | Details Delt               | a 🛆          |         |               |               |                |            |          |             |
| Enr   | olments <u>Stud</u>                                                                                | <u>ents</u> |                |               |                 |             | <ul> <li>Scores</li> </ul> | • Values • C | hange 4 | Weeks Trend   | C             |                |            |          |             |
|       | My Watchlist                                                                                       |             | Student        |               | Delta Su        | mmary       |                            |              |         | Delta Categor | ry Change (as | of 13/11/2023) |            |          |             |
| Т     | Ŧ                                                                                                  | Student     | Sumame         | Forenames     | Overall Score   | Change      | Att                        | Punc         | Prog    | O/S Work      | Survey        | Wk Place       | Enrichment | Comments | Behavioural |
| -     |                                                                                                    | 434080      | Adams          | Leon          | 65              | 7 🔺         | 0 🕨                        | 0 🕨          | 25 🔺    | 0 🕨           | 0 🕨           | 0 🕨            | 0 🕨        | 40 🔺     | 0 🕨         |
| -     |                                                                                                    | 448999      | Adams          | Nikyta-Skye   | 48              | -16 🔻       | -25 🔻                      | 0 🕨          | -75 🔻   | 0 🕨           |               | 0 🕨            | 0 🕨        | 20 🔺     | 0 🕨         |
| -     | <b>~</b>                                                                                           | 443935      | Anderson       | Josh          | 57              | -11 🔻       | -25 🔻                      | 0 🕨          | -75 🔻   | 0 🕨           | 0 🕨           | 0 🕨            | 0 🕨        | 10 🔺     | 0 🕨         |
| -     |                                                                                                    | 444022      | Benbow         | Albert        | 62              | -2 🔻        | 30 🔺                       | -30 🔻        | 25 🔺    | 0 🕨           |               | 0 🕨            | 0 🕨        | -10 🔻    | 0 🕨         |
| -     |                                                                                                    | 449974      | Brooks         | Albert        | 76              | 4 🔺         | 0 🕨                        | 0 🕨          | 25 🔺    | 0 🕨           | 0 🕨           | 0 🕨            | 0 🕨        | 10 🔺     | 0 🕨         |
| -     |                                                                                                    | 451389      | Charnley       | Nataliia      | 64              | -17 🔻       | -20 🔻                      | 0 🕨          | -75 🔻   | 0 🕨           |               | 0 🕨            | 0 🕨        | 10 🔺     | 0 🕨         |
|       |                                                                                                    | 451530      | Connor         | Helena        | 62              | -13 💌       | -80 🔻                      | -20 🔻        | 25      | 0             | 0             | 0              | 0          | -10 🔻    | 0           |

VA Group: 29462W2 29462W2 GDAG ((0) EDEVCEL 13 Nat Ext Dip Art and Design Dractice (16 18 ET)

Note that the default trend is against 4 weeks previously, but you can change this value if desired.

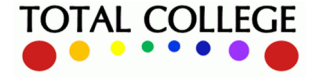

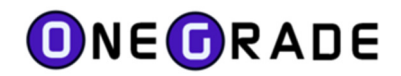

Clicking on an arrow against a student in the overall change column gives a graph showing the overall DELTA score over time, along with any interventions which have been imported:

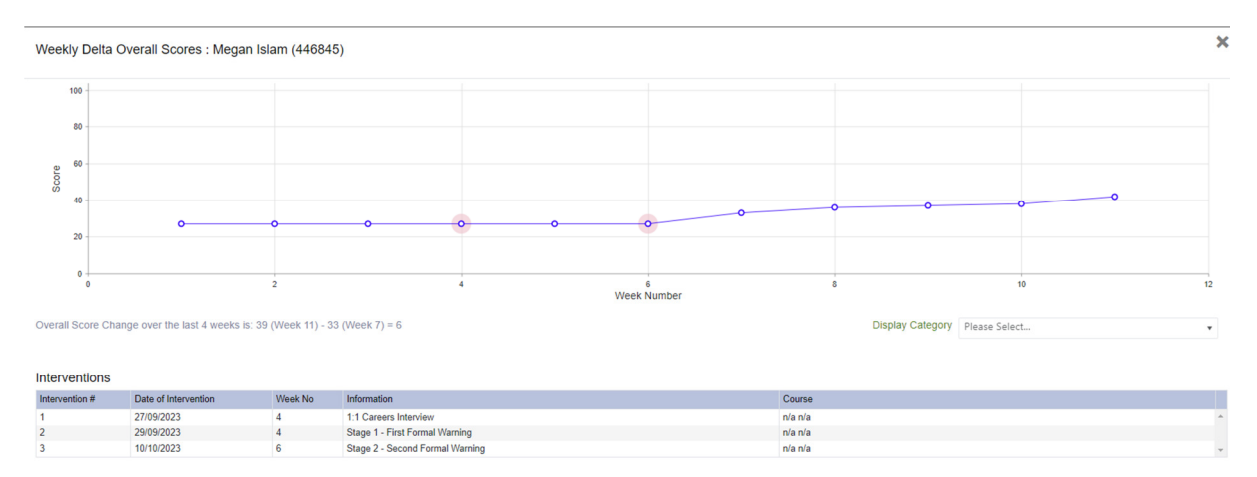

Clicking on an arrow against a student in a specific category column gives a graph showing the trend in that category's DELTA score over time, along with a key showing the category bandings:

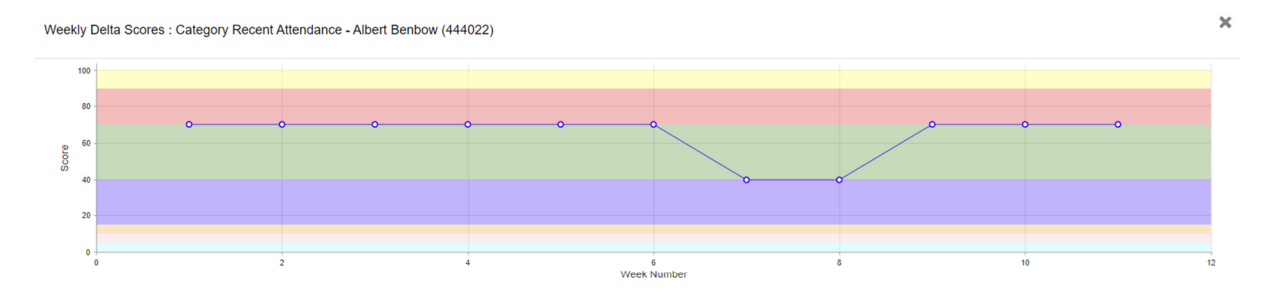

| Delta Cate | ategory Bandings |                      |               |               |   |  |  |  |  |  |  |  |
|------------|------------------|----------------------|---------------|---------------|---|--|--|--|--|--|--|--|
| Key        | Delta Score      | Delta Score Name     | Minimum Value | Maximum Value |   |  |  |  |  |  |  |  |
|            | 100              | Attendance 99-100%   | 99.00         | 100.00        | ^ |  |  |  |  |  |  |  |
|            | 90               | Attendance 97-99%    | 97.00         | 98.99         |   |  |  |  |  |  |  |  |
|            | 70               | Attendance 93-97%    | 93.00         | 96.99         |   |  |  |  |  |  |  |  |
|            | 40               | Attendance 88-93%    | 88.00         | 92.99         |   |  |  |  |  |  |  |  |
|            | 15               | Attendance 82-88%    | 82.00         | 87.99         |   |  |  |  |  |  |  |  |
|            | 10               | Attendance 75-82%    | 75.00         | 81.99         |   |  |  |  |  |  |  |  |
|            | 5                | Attendance 70-75%    | 70.00         | 74.99         |   |  |  |  |  |  |  |  |
|            | 0                | Attendance below 70% | 0.00          | 66.99         | ¥ |  |  |  |  |  |  |  |

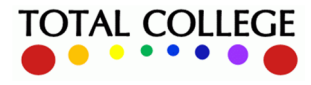

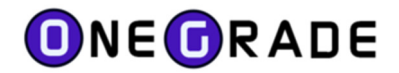

### **DELTA Contextual Flags**

Colleges often hold a great deal of information about students which may be relevant in your interpretation of their performance. This includes factors such as whether a student is receiving additional learning support, has additional needs, is a carer, or was an exceptional entry. This data can be difficult to translate into a DELTA category for the purposes of the overall DELTA score, but is nonetheless useful to view while interpreting DELTA data. The DELTA system allows you to import up to 18 'Flags' (twelve 'yes/no' flags and six text strings), controlled here in the OneGrade client:

| 0  | OneGr | rade from Total ( | ollege Ltd.             |               |                    |             |                  |       |                                    |     |
|----|-------|-------------------|-------------------------|---------------|--------------------|-------------|------------------|-------|------------------------------------|-----|
| H  | lome  | Reference Data    | Imported Data           | Import        | System Maintenance | Value Added | English / Maths  | Delta |                                    |     |
| Ho | me D  | Delta Category De | Ita Student Information | n Flag Defini | tion               |             |                  | (     | Delta Category                     | 1   |
|    |       | System Nam        | e                       |               |                    |             | Short Display Na | (     | Delta Category Banding             | [   |
| •  | Deta  | ails StudentFlag  | /alue1                  |               |                    |             | LLDD             | (     | Delta AcademicYear Start Date      |     |
|    | Deta  | ails StudentFlag  | /alue2                  |               |                    |             | EHCP             | [     | Delta Student Info Flag Definition |     |
|    | Deta  | ails StudentFlag\ | /alue3                  |               |                    |             | High Needs?      | 1     | mport Data                         |     |
|    | Deta  | ails Student Flag | /alue4                  |               |                    |             | Carer            | 1     | mported Data                       | - F |

To maintain the name and visibility of a given flag, click on the 'Details' button for that row:

| 0   | OneGrade | e fron | n Total College Ltd.     |             |         |                    |             |         |               |       |
|-----|----------|--------|--------------------------|-------------|---------|--------------------|-------------|---------|---------------|-------|
| н   | ome Re   | efere  | nce Data Imported D      | Data In     | nport   | System Maintenance | Value Added | English | / Maths       | Delta |
| Hon | ne Delta | Cate   | gory Delta Student Infon | mation Flag | g Defin | ition              |             |         |               |       |
|     |          | Sys    | stem Name                |             |         |                    |             | Short   | Display Na    | me    |
| •   | Details  | Stud   | dentFlagValue1           |             |         |                    |             | LLDD    |               |       |
|     | Details  | Stu    | lant Baal/alua?          |             |         |                    |             | EUCP    |               | _     |
|     | Details  | Stu    | Delta Student Informa    | ation Flag  | Defin   | ition Details      |             |         |               | ×     |
|     | Details  | Stu    | System Name              | StudentF    | lagValı | ue1                |             |         | 1             |       |
|     | Details  | Stu    | Long Display Name        | Leaming     | Difficu | ity Declared       |             |         | ,<br>(100 cha | rs)   |
|     | Details  | Stu    | Short Display Name       | LLDD        |         |                    |             |         | (12 chars     | .)    |
|     | Details  | Stu    | ls Visible?              |             |         |                    |             |         | 1             |       |
|     | Details  | Stu    | 13 1131010 :             |             |         |                    |             |         |               |       |
|     | Details  | Stu    | < Back                   | Vext >      |         |                    | Save 8      | Close   | Cancel        |       |
|     | Details  | Stu    |                          |             |         |                    |             |         |               | - 1   |
|     | Details  | Stur   | CONTRACT/ORDED 1         |             |         |                    |             |         |               |       |

Flags set to visible are then displayed to the right of the DELTA category data in OneGrade Plus:

| Del |            |         |              |                 |                |          |             |             |      |       |               |               |          |
|-----|------------|---------|--------------|-----------------|----------------|----------|-------------|-------------|------|-------|---------------|---------------|----------|
|     | Change 🔍 V | alues 4 | Weeks Chang  | e Č             |                |          |             |             |      |       |               |               |          |
|     |            |         | Delta Catego | ry Scores (as o | of 16/01/2024) |          |             |             |      | Flags | Values (for f | urther inforn | nation)  |
|     | Punc       | Prog    | O/S Work     | Survey          | Wk Place       | Comments | Behavioural | Late Start? | LLDD | EHCP↓ | High N        | Carer         | In Care? |
|     | 100 🕨      | 100 🕨   | 100 🕨        |                 | 0 🕨            | 100 🕨    | 100 🕨       | 100 🕨       | ~    | ~     | ~             |               |          |
|     | 70 🔺       | 100 🕨   | 100 🕨        | 80 🕨            | 0 🕨            | 100 🕨    | 100 🕨       | 100 🕨       | ~    |       |               |               |          |
|     | 40 🕨       | 0 🕨     | 100 🕨        |                 | 0 🕨            | 100 🕨    | 100 🔺       | 100 🕨       |      |       |               |               |          |
|     | 100 🕨      | 0 🕨     | 100 🕨        | 80 🕨            | 0 🕨            | 100 🕨    | 100 🕨       | 100 🕨       |      |       |               |               |          |
|     | 15 🔻       | 100 🕨   | 100 🕨        |                 | 0 🕨            | 100 🕨    | 100 🕨       | 100 🕨       |      |       |               |               |          |
|     | 90 🕨       | 100 🕨   | 100 🕨        | 80 🕨            | 0 🕨            | 100 🕨    | 100 🔺       | 100 🕨       | ~    |       |               |               |          |
|     | 100 🕨      | 0 🕨     | 100 🕨        |                 | 0 🕨            | 100 🕨    | 100 🕨       | 100 🕨       |      |       |               |               |          |

If a meeting type 'DELTA review' is set up in ProMonitor, the latest date for this meeting with each student could be imported as one of the six text flags. This then provides clear evidence that action is being taken to address issues arising from analysis of the DELTA data.

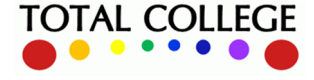

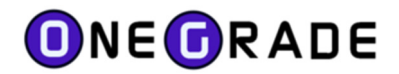

### **DELTA Interventions**

The DELTA system allows colleges to import a list of 'interventions', which are typically meetings held with students and which are often held in students' electronic Individual Learning Plans' (ILPs).

As you can import the date of the intervention, an optional course code to link to an enrolment, and up to 1500 characters of text, this allows you to evaluate whether the meetings you are holding with students are having an impact on improving their performance (and hence their DELTA score).

Click on the change arrow against a student's overall DELTA score here:

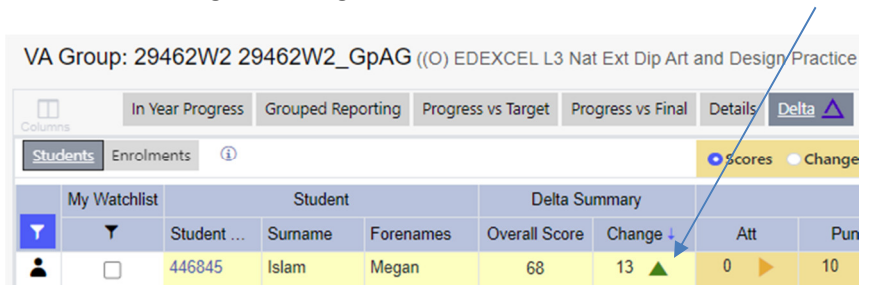

Interventions are then clearly shown as pink 'nodes' on the graph of DELTA scores over time:

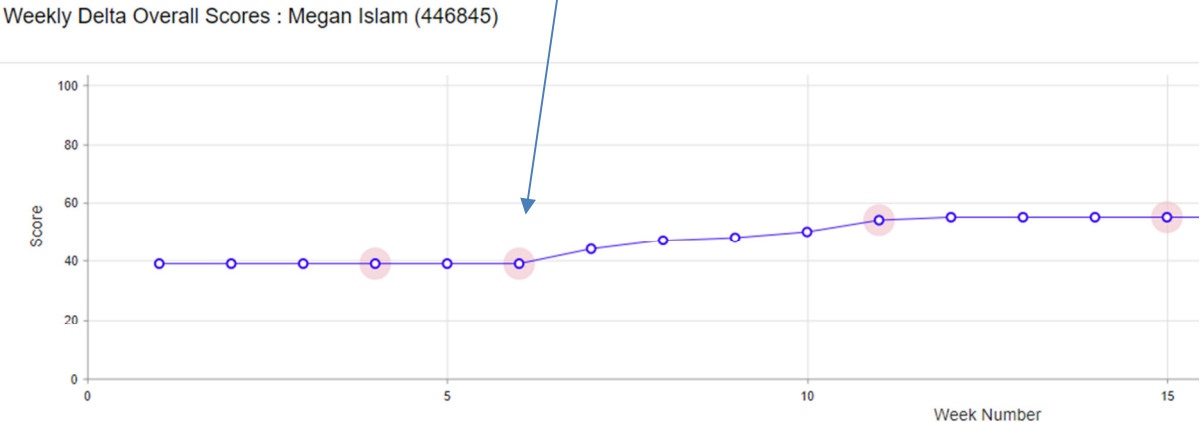

Overall Score Change over the last 4 weeks is: 68 (Week 20) - 55 (Week 16) = 13

|             | Student |           | Delta Su      | mmary  |     |      |      |          |
|-------------|---------|-----------|---------------|--------|-----|------|------|----------|
| Student Ref | Surname | Forenames | Overall Score | Change | Att | Punc | Prog | O/S Work |
| 446845      | Islam   | Megan     | 68            | 13     | 0   | 10   | 75   | 100      |

| Interventi   | ons                    |         |                                 |
|--------------|------------------------|---------|---------------------------------|
| Intervention | # Date of Intervention | Week No | Information                     |
| 1            | 27/09/2023             | 4       | 1:1 Careers Interview           |
| 2            | 29/09/2023             | 4       | Stage 1 - First Formal Warning  |
| 3            | 10/10/2023             | 6       | Stage 2 - Second Formal Warning |
| 4            | 16/11/2023             | 11      | Stage 3 - Final Formal Warning  |
| 5            | 13/12/2023             | 15      | One to One                      |

At the bottom of the same page you can also view a tabular list of those interventions with relevant information also displayed.

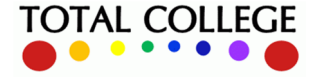

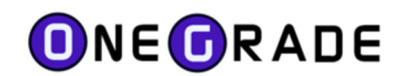

## **DELTA Enrolment Level Information**

The DELTA data explained thus far is held at 'student level' i.e. the data takes into account all of a student's individual enrolments and is aggregated to the level of the student overall. This is necessary in order to make the DELTA system manageable, but can raise questions if a student is enrolled on several individual courses – especially if the student's performance varies considerably from course to course.

In order to help staff examine where specific problems may lie, DELTA also allows data at specific 'enrolment level' (i.e. course by course) to be imported and viewed.

This data is then available on the 'Enrolments' tab in the DELTA screen.

| VA     | Group: 29           | 9462W2 29        | 9462W2_Gp     | AG ((0) ED   | EXCEL      | L3 Nat Ext Dip Art   | and De  | sign Practice | (16-18 FT) ` | YR2) |          |              |      |
|--------|---------------------|------------------|---------------|--------------|------------|----------------------|---------|---------------|--------------|------|----------|--------------|------|
| Column | In '                | Year Progress    | Grouped Repor | ting Progres | s vs Targ  | et Progress vs Final | Details |               |              |      |          |              |      |
| Stuc   | ients <u>Enrolr</u> | <u>ments</u> (i) |               | All Course   | s          |                      |         |               |              |      |          |              |      |
|        |                     | Student          |               |              | E          | nrolment             |         |               |              |      | Late     | st Enrolment | Data |
| Υ      | Student             | Surname          | Forenames     | Course Code  | <b>Y</b> ( | ourse Title          | Υ.      | Att           | Punc         | Prog | O/S Work | Survey       | Wk F |
| 1      | 434080              | Adams            | Leon          | 29462W       | (          | O) EDEXCEL L3 Nat B  | Ext D   | 90.10         | 92.70        |      | 0.00     |              |      |
| 1      | 448999              | Adams            | Nikyta-Skye   | 29462W       | (          | O) EDEXCEL L3 Nat E  | Ext D   | 92.30         | 90.50        |      | 0.00     |              |      |
| 1      | 443935              | Anderson         | Jøsh          | 29462W       | (          | O) EDEXCEL L3 Nat B  | Ext D   | 93.30         | 100.00       |      | 0.00     |              |      |
| 1      | 444022              | Benbow           | Albert        | 29462W       | (          | O) EDEXCEL L3 Nat B  | Ext D   | 94.50         | 88.40        |      | 0.00     |              |      |

Clicking the 'All Courses' tickbox displays data for other enrolments for the same students:

| Colum | In Y         | ear Progress | Grouped Repor | ting Progress vs Ta | rget Progress vs Final Det | ails Delta 🛆 |        |
|-------|--------------|--------------|---------------|---------------------|----------------------------|--------------|--------|
| Stud  | dents Enroln | ients (i)    |               | All Courses         |                            |              |        |
|       |              | Student      |               |                     | Enrolment                  |              |        |
| Т     | Student      | Surname      | Forenames     | Course Code 🗡       | Course Title               | Att          | Punc   |
| 1     | 434080       | Adams        | Leon          | 29462W              | (O) EDEXCEL L3 Nat Ext D   | 90.10        | 92.70  |
| -     | 448999       | Adams        | Nikyta-Skye   | 29462W              | (O) EDEXCEL L3 Nat Ext D   | 92.30        | 90.50  |
| 1     | 448999       | Adams        | Nikyta-Skye   | GCSE-MAT            | OCR GCSE Maths EVE 1Y      | 70.00        | 90.50  |
| 1     | 443935       | Anderson     | Josh          | 29462W              | (O) EDEXCEL L3 Nat Ext D.  | 93.30        | 100.00 |

In the example above we can see that the second student in the list has considerably lower attendance in GCSE Maths than in their main qualification. This is important as it helps to explain why they have a low overall DELTA attendance score, even though their attendance in their main qualification is relatively high:

| Colum      | In Ye        | ar Progress | Grouped Repo | orting Progres | s vs Target Pr | rogress vs Final | Details <u>De</u> |          |
|------------|--------------|-------------|--------------|----------------|----------------|------------------|-------------------|----------|
| <u>Stu</u> | dents Enrolm | ents (i)    |              |                |                |                  | • Scores          | Change 🔍 |
|            | My Watchlist |             | Student      |                | Delta S        | ummary           |                   |          |
| T          | T            | Student     | Surname      | Forenames      | Overall Score  | Change           | 🔺 Att             | Punc     |
| *          |              | 448999      | Adams        | Nikyta-Skye    | 63             | 11 🔺             | 15 🕨              | 40 🕨     |

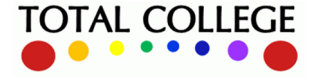

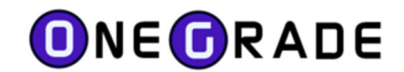

# Linking to External Systems (e.g. Individual learning Plans – ILPs)

To enable staff to view more detailed student information if required, the DELTA page has a link which can be configured to open third party systems containing data relating to a student.

Hovering over the 'photo icon in the left hand column displays this tooltip:

| VA    | Group: 29       | 462W2 29        | BpAG ((O) E                  | DEXCEL L3 Na | đ             |    |  |  |  |  |
|-------|-----------------|-----------------|------------------------------|--------------|---------------|----|--|--|--|--|
| Colum | In Ye           | ar Progress     | rting Progress vs Target Pro |              |               |    |  |  |  |  |
| Stu   | dents Enrolm    | ents (i)        |                              |              |               |    |  |  |  |  |
|       | My Watchlist    |                 | Student                      | /            | Delta Su      | ım |  |  |  |  |
| Т     | T               | Student         | Surname                      | Forenames    | Overall Score |    |  |  |  |  |
| *     |                 | 434080          | Leon                         | 85           |               |    |  |  |  |  |
| -     | Continuing - Cl | ick to launch t | Nikyta-Skye                  | 63           |               |    |  |  |  |  |

Clicking the icon will then pass you to an external URL which you can configure in OneGrade client:

| 0   | OneGrade  | from Total Col     | lege Ltd.          |        |     |                    |             |
|-----|-----------|--------------------|--------------------|--------|-----|--------------------|-------------|
| Ho  | ome Re    | eference Data      | Imported Data      | Import | Sys | tem Maintenance    | Value Added |
| Hom | ne Syster | m Settings - Value | es                 |        |     | Database Connec    | tion        |
|     |           | System Setting     | Name               |        |     | User Accounts      | •           |
| •   | Details   | Website Root U     | IRL                |        |     | User Defined Field | ls          |
|     | Details   | College Structur   | e UDF              |        |     | System Settings -  | Flags       |
|     | Details   | Win App Grid Co    | olour/Footer Limit |        |     | System Settings -  | Values      |

Click on Details of the row named 'WebPlusExternalStudentURL' to edit the URL string:

| Details | WebF | PlusExternalStudentURL              |                                                                                   | The URL of an external app to display a StudentRef           |  |  |  |  |  |
|---------|------|-------------------------------------|-----------------------------------------------------------------------------------|--------------------------------------------------------------|--|--|--|--|--|
| Details | WebF | In a Find a sea al Churd a set Tand |                                                                                   | The start disclared to indicate whet Mah Dive FridamelChurds |  |  |  |  |  |
|         |      | System Setting Value D              | Details                                                                           | ×                                                            |  |  |  |  |  |
|         |      | Name                                | WebPlusExternalStudentURL                                                         |                                                              |  |  |  |  |  |
|         |      | Description                         | The URL of an external app to display a Stu                                       | identRef                                                     |  |  |  |  |  |
|         |      | Default Value                       | http://promonitor.college.ac.uk/promonitor/                                       | ilp/information/details.aspx?academicyearid={Academ          |  |  |  |  |  |
|         |      | Value                               | nation/details.aspx?academicyearid={AcademicYear}&pmstudentid={StudentUserDefined |                                                              |  |  |  |  |  |
|         |      |                                     |                                                                                   |                                                              |  |  |  |  |  |

I linking to an encrypted ID , they can be imported to a UDF which is then defined at the end of the URL string above. For an example:

### http://ILPsystem.college.ac.uk/ilp/information/details.aspx?academicyearid= {AcademicYear}&pmstudentid={StudentUserDefinedString5}

#### Ensure that the UDF used is set as

| ( | OneGrade from Total College Ltd.                                                        |         |                 |      |         |            |  |                   |  |  |  |  |  |  |
|---|-----------------------------------------------------------------------------------------|---------|-----------------|------|---------|------------|--|-------------------|--|--|--|--|--|--|
|   | Home Reference Data Imported Data Import System Maintenance Value Added English / Maths |         |                 |      |         |            |  |                   |  |  |  |  |  |  |
| Н | lome                                                                                    | e User  | Defined Fields  |      |         |            |  |                   |  |  |  |  |  |  |
|   |                                                                                         |         | System Field N  | lame |         | Table Name |  | User Defined Name |  |  |  |  |  |  |
| Þ |                                                                                         | Details | UserdefinedStri | ng4  | Student |            |  |                   |  |  |  |  |  |  |

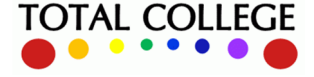

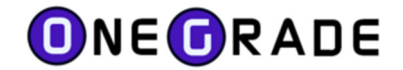

# **DELTA Student View**

Colleges may wish to allow students to view their DELTA scores and trends. If students log into OneGrade Plus, they will see tabs relating to their enrolment(s) plus the DELTA tab:

| ≡                              | <b>1</b> 23/24                                                       | ·                                            |                                                |                                       |         |                       |                       |                          |                       |          | 🛔 Gerry              | Richards ∽ |
|--------------------------------|----------------------------------------------------------------------|----------------------------------------------|------------------------------------------------|---------------------------------------|---------|-----------------------|-----------------------|--------------------------|-----------------------|----------|----------------------|------------|
| Gerry<br>This pag<br>periodica | r Richards (437<br>le displays a National<br>ally record progress gr | <b>7226)</b><br>Target Grade<br>rades so you | (where available) and<br>can compare your proc | a Personal Targo<br>ress to the targe | et Grad | de set by y<br>le(s). | your tutor for each o | f the main qualification | s you are enrolled on | . During | the year, your tutor | will       |
| Columns                        | Progress English                                                     | n Maths                                      | Delta 🛆                                        |                                       |         |                       |                       |                          |                       | т        | 1 🔽 E                | Excel      |
| T (                            | Group Code                                                           |                                              | ▼ Jan 24                                       | QoE Pts                               |         | Target                | Target +              | Personal target          | InYear VA             | i        | Final Grade          | Fi         |
| 1                              | L30014/1L 29022W1                                                    | I_GpA                                        | DMM                                            | 2.75                                  |         | MMP                   | MMM                   |                          | 0.75                  | í        |                      | *          |

### The DELTA tab will display the category scores plus the overall DELTA score and trend.

| Ger<br>This period | Gerry Richards (437226)<br>This page displays a National Target Grade (where available) and a Personal Target Grade set by your tutor for each of the main qualifications you are enrolled on. During the year<br>periodically record progress grades so you can compare your progress to the target grade(s). |        |     |      |      |          |           |               |                |                |            |  |  |  |
|--------------------|----------------------------------------------------------------------------------------------------|--------|-----|------|------|----------|-----------|---------------|----------------|----------------|------------|--|--|--|
| Column             | Columns Progress English Maths Delta<br>Students Enrolments                                                                                                    |        |     |      |      |          |           |               |                |                |            |  |  |  |
|                    | Delta Su                                                                                                    | mmary  |     |      |      |          |           | Delta Categor | y Scores (as o | of 30/01/2024) |            |  |  |  |
| T                  | Overall Score                                                                                                    | Change | Att | Punc | Prog | O/S Work | Red Durtn | Except Ent    | Survey         | Wk Place       | Enrichment |  |  |  |
| 1                  | 77     -3     90     90     75     100     100     100     0     40                                                                                                    |        |     |      |      |          |           |               |                |                |            |  |  |  |

However, the overall score that students see is based only on those categories which are flagged to be included in the student score in the OneGrade client system:

| 0   | OneGrade from Total College Ltd.                                                              |                        |                                 |                    |           |            |           |                            |                                 |  |  |  |  |  |  |
|-----|-----------------------------------------------------------------------------------------------|------------------------|---------------------------------|--------------------|-----------|------------|-----------|----------------------------|---------------------------------|--|--|--|--|--|--|
| н   | Home Reference Data Imported Data Import System Maintenance Value Added English / Maths Delta |                        |                                 |                    |           |            |           |                            |                                 |  |  |  |  |  |  |
| Hon | ne Delta                                                                                      | Category Student Acc   | ount User Account Staff Account |                    |           |            |           |                            |                                 |  |  |  |  |  |  |
|     |                                                                                               | System Name            | Display Name                    | Short Display Name | Weighting | Is Active? | Is Fixed? | ls External<br>DataSource? | Contribute to<br>Student Score? |  |  |  |  |  |  |
| ۲   | Details                                                                                       | Attendance             | Recent Attendance               | Att                | 3.00      | True       | True      | True                       | True                            |  |  |  |  |  |  |
|     | Details                                                                                       | Punctuality            | Recent Punctuality              | Punc               | 1.00      | True       | True      | True                       | True                            |  |  |  |  |  |  |
|     | Details                                                                                       | Progress               | Progress versus target          | Prog               | 2.00      | True       | True      | False                      | True                            |  |  |  |  |  |  |
|     | Details                                                                                       | WorkPlacement          | Work Placement Status           | Wk Placement       | 0.50      | True       | True      | True                       | True                            |  |  |  |  |  |  |
|     | Details                                                                                       | Enrichment Entitlement | Enrichment and Entitlement      | Enrichment         | 0.50      | True       | True      | True                       | True                            |  |  |  |  |  |  |
|     | Details                                                                                       | Comments               | Comments                        | Comments           | 2.00      | True       | True      | True                       | True                            |  |  |  |  |  |  |
|     | Details                                                                                       | EmployabilitySkills    | Employability Skills            | Emp Skills         | 1.00      | True       | True      | True                       | True                            |  |  |  |  |  |  |

The students' DELTA scores are held in separate columns in the OneGrade database, which enables you to access them if you wish to publish them via an internal college application or dashboard:

|      | SELECT [st     | udentref]       |                   |                         |                   |                          |
|------|----------------|-----------------|-------------------|-------------------------|-------------------|--------------------------|
|      | , [Ac          | ademicYearID]   |                   |                         |                   |                          |
|      | ,[La           | test_Data_Week] |                   |                         |                   |                          |
|      | ,[La           | test_Data_Date] |                   |                         |                   |                          |
|      | ,[La           | test_Data_Score | ]                 |                         |                   |                          |
|      | ,[La           | test_Data_Stude | ntScore]          |                         |                   |                          |
|      | FROM [On       | eGrade].[dbo].[ | Delta_Student_Sco | re]                     |                   |                          |
| 90 % | -              |                 |                   |                         |                   |                          |
|      | Results 📷      | Messages        |                   |                         |                   |                          |
|      | at a da a traf | Assistant       | Latest Data West  | Latest Data Data        | Latest Data Cases | Latest Data ChudaatCasaa |
|      | studentrer     | Academic reariD | Latest_Data_vveek | Latest_Data_Date        | Latest_Data_Score | Latest_Data_StudentScore |
| 1    | 437226         | 23/24           | 22                | 2024-01-30 00:00:00.000 | 88                | 77                       |

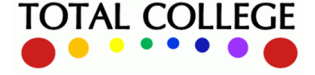

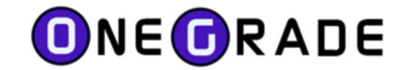

# **Reporting on DELTA Data**

Firstly, the main grid on the DELTA page may be exported to Excel using the button at top right:

| Weeks Change                                                                            | e C    |          |          |             |             |      |      |        |       |          | 🖹 Excel | I Í |  |
|-----------------------------------------------------------------------------------------|--------|----------|----------|-------------|-------------|------|------|--------|-------|----------|---------|-----|--|
| Delta Category Scores (as of 16/01/2024)         Flags/Values (for further information) |        |          |          |             |             |      |      |        |       |          |         |     |  |
| O/S Work                                                                                | Survey | Wk Place | Comments | Behavioural | Late Start? | LLDD | EHCP | High N | Carer | In Care? | Excep   |     |  |
| 100 🕨                                                                                   | 80 🕨   | 0 🕨      | 100 🕨    | 100 🕨       | 100 🕨       | ~    |      |        |       |          |         | *   |  |

This produces a well formatted sheet in Excel as below:

|          |             | . 16                    |            |             |                      |        |            |     |     |     |   |    |     |     |     |           |             |                |        |       |             |
|----------|-------------|-------------------------|------------|-------------|----------------------|--------|------------|-----|-----|-----|---|----|-----|-----|-----|-----------|-------------|----------------|--------|-------|-------------|
| A1       | V 1 )       | $\times \checkmark f_x$ |            |             |                      |        |            |     |     |     |   |    |     |     |     |           |             |                |        |       |             |
| A        | в           | с                       | D          | E           | F G                  |        | н          |     | 1   | к   | L | м  | 1.1 | N   | 0   | P Q       | R           | s              | т      | U     | v           |
| 1        | My Watchlis | t Student               |            |             | Delta Summary        | Delta_ | Categories |     |     |     |   |    |     |     |     | Flags/Va  | lues (for f | urther informa | ition) |       |             |
| 2        |             |                         |            |             | Overall Score Change |        |            |     |     |     |   |    |     |     |     |           |             | High Nee       |        |       | Excep Entry |
| 3 Conti  | FALSE       | 434080                  | Adams      | Leon        | 85                   | 2      | 40         | 70  | 100 | 100 |   | 80 | 0   | 100 | 100 | 100 True  | False       | False          | False  | False | False       |
| 1 Conti  | FALSE       | 448999                  | Adams      | Nikyta-Skye | 63                   | 11     | 15         | 40  | 0   | 100 |   |    | 0   | 100 | 100 | 100 False | False       | False          | False  | False | False       |
| 5 Conti  | FALSE       | 443935                  | Anderson   | Josh        | 73                   | 0      | 40         | 100 | 0   | 100 |   | 80 | 0   | 100 | 100 | 100 False | False       | False          | False  | False | False       |
| 5 Conti  | FALSE       | 444022                  | Benbow     | Albert      | 81                   | -2     | 40         | 15  | 100 | 100 |   |    | 0   | 100 | 100 | 100 False | False       | False          | False  | False | False       |
| 7 Conti  | TRUE        | 449974                  | Brooks     | Albert      | 81                   | 11     | 15         | 90  | 100 | 100 |   | 80 | 0   | 100 | 100 | 100 True  | False       | False          | False  | False | False       |
| 3 Conti  | FALSE       | 451389                  | Charnley   | Natalija    | 79                   | 0      | 70         | 100 | 0   | 100 |   |    | 0   | 100 | 100 | 100 False | False       | False          | False  | False | False       |
| Conti    | FALSE       | 451530                  | Connor     | Helena      | 91                   | 0      | 70         | 70  | 100 | 100 |   | 80 | 0   | 100 | 100 | 100 False | False       | False          | False  | False | False       |
| 0 Conti  | TRUE        | 453057                  | Day        | Tyler       | 63                   | 0      | 15         | 40  | 0   | 100 |   |    | 0   | 100 | 100 | 100 False | False       | False          | False  | False | False       |
| 1 Conti  | TRUE        | 452542                  | Edwards    | Taylor      | 72                   | -13    | 40         | 90  | 0   | 100 |   |    | 0   | 100 | 100 | 100 False | False       | False          | False  | False | False       |
| 2 Conti  | FALSE       | 453600                  | Hartington | Shaun       | 63                   | -1     | 5          | 70  | 0   | 100 |   |    | 0   | 100 | 100 | 100 False | False       | False          | False  | False | False       |
| .3 Conti | FALSE       | 446845                  | Islam      | Megan       | 68                   | 13     | 0          | 10  | 75  | 100 |   |    | 0   | 100 | 100 | 90 False  | False       | False          | False  | True  | False       |
| 4 Conti  | FALSE       | 444905                  | Ma         | Lucie       | 74                   | 10     | 15         | 40  | 75  | 100 |   | 80 | 0   | 100 | 100 | 100 True  | False       | False          | False  | False | False       |
| 5 Conti  | FALSE       | 452287                  | Morrey     | Charlie     | 49                   | -1     | 10         | 10  | 0   | 100 |   |    | 0   | 100 | 20  | 100 False | False       | False          | False  | False | False       |
| 6 Conti  | FALSE       | 453526                  | Moss       | Farrukhi    | 94                   | 0      | 70         | 100 | 100 | 100 |   |    | 0   | 100 | 100 | 100 True  | False       | False          | False  | False | False       |
| 7 Conti  | TRUE        | 454214                  | Ratcliffe  | Brandon     | 69                   | 6      | 40         | 100 | 0   | 100 |   | 80 | 0   | 70  | 100 | 100 False | False       | False          | False  | False | False       |
| 8 Conti  | FALSE       | 440429                  | Ryan       | Callum      | 100                  | 0      | 100        | 100 | 100 | 100 |   |    | 0   | 100 | 100 | 100 True  | True        | True           | False  | False | False       |
| 9 Conti  | FALSE       | 455729                  | Vyshnevska | Ann         | 77                   | 1      | 70         | 70  | 0   | 100 |   | 80 | 0   | 100 | 100 | 100 True  | False       | False          | False  | False | False       |
| 0 Conti  | TRUE        | 453001                  | Warhurst   | Adam        | 73                   | -1     | 15         | 100 | 100 | 100 |   |    | 0   | 40  | 100 | 100 False | False       | False          | False  | False | False       |

More importantly however, DELTA has a dedicated reporting screen in the main left hand menu:

| Reporting                                   | ~   |
|---------------------------------------------|-----|
| Enrolments - Detail (VA)                    | )   |
| Enrolments - Grouped (                      | VA) |
| Headline - Stats (VA)                       |     |
| Enrolments - Detail (EM                     | 0   |
| Students - Detail (EM)                      |     |
| Headline - Stats (EM)                       |     |
| <ul> <li>Students - Delta Scores</li> </ul> |     |

This gives a screen which can be filtered, sorted an exported to produce many useful DELTA reports:

| Students - E | elta Score | s           |               |              |           |                |                     |              |            |      |                |             |       |           |             |
|--------------|------------|-------------|---------------|--------------|-----------|----------------|---------------------|--------------|------------|------|----------------|-------------|-------|-----------|-------------|
| Weeks Chang  | je         | 4           | Include       | Students     | Stude     | nts in 'My Gro | ups'                |              | •          |      |                |             |       |           |             |
| Continuing   |            | Comp        | leted         |              | Transfe   | erred          |                     | Withdrawn    |            |      | Temp Withdrawn |             |       | Show Data |             |
| Columns      |            |             |               |              |           |                |                     |              |            |      |                |             |       |           | 💌 🗵 Excel   |
| My Watchlist | Academic Y | Completio T | Student Ref 🝸 | Surname T    | Forena T  | DoB 🝸          | Delta Over <b>T</b> | Delta Over T | Delta L 🝸  | LLDD | EHCP           | High Needs? | Carer | In Care?  | Excep Entry |
| 0            | 23/24      | Continuing  | 113101        | Witherington | Albert    | 08/05/1986     | 100                 | 0            | 16/01/2024 |      |                |             | 1     |           |             |
|              | 23/24      | Continuing  | 250           | Adams        | Cathryn   | 05/11/1976     | 04                  | 0            | 16/01/2024 |      |                |             |       |           |             |
| 0            | 23/24      | Continuing  | 292768        | Ali          | Chelsey   | 09/08/1994     | 75                  | -6           | 16/01/2024 | ~    |                |             |       | 1         |             |
|              | 23/24      | Continuing  | 366553        | Cadman       | Harry     | 22/10/1995     | 95                  | 4            | 16/01/2024 |      |                |             |       |           |             |
|              | 23/24      | Continuing  | 403337        | Goulding     | Michael   | 12/05/1983     | 84                  | 0            | 16/01/2024 |      |                |             |       |           |             |
|              | 23/24      | Continuing  | 410301        | Hewitt       | Rhian     | 26/05/2000     | 77                  | -1           | 16/01/2024 |      |                |             |       |           |             |
|              | 23/24      | Continuing  | 422215        | Molyneaux    | Daphne    | 25/02/2001     | 53                  | -7           | 16/01/2024 |      |                |             |       | ~         |             |
|              | 23/24      | Continuing  | 434080        | Adams        | Leon      | 26/03/2001     | 85                  | 2            | 16/01/2024 | 1    |                |             |       |           |             |
|              | 23/24      | Continuing  | 438575        | Hicks        | Jack      | 24/07/2004     | 80                  | 10           | 16/01/2024 | ~    |                |             |       | 1         |             |
|              | 23/24      | Continuing  | 440429        | Ryan         | Callum    | 07/11/2000     | 100                 | 0            | 16/01/2024 | 1    | 1              | 1           |       |           |             |
| 0            | 23/24      | Continuing  | 441391        | Fagan        | Anneliese | 29/03/1994     | 100                 | 0            | 16/01/2024 |      |                |             |       |           |             |
|              | 23/24      | Continuing  | 441583        | Roberts      | Ben       | 14/08/1984     | 83                  | 7            | 16/01/2024 |      |                |             |       | 1         |             |
| 0            | 23/24      | Continuing  | 441782        | Butterworth  | Ryan      | 29/05/2004     | 73                  | 14           | 16/01/2024 | 1    |                |             |       |           |             |
|              | 23/24      | Continuing  | 442648        | Fishwick     | Ciara     | 09/04/2005     | 38                  | -1           | 16/01/2024 | 1    |                |             |       | 1         |             |
| 0            | 23/24      | Continuing  | 443184        | Meadows      | James     | 06/08/2005     | 96                  | 0            | 16/01/2024 |      |                |             |       |           |             |
| 0            | 23/24      | Continuing  | 443410        | Gosson       | Charlie   | 07/09/2004     | 58                  | 3            | 16/01/2024 |      |                |             |       | 1         |             |
| 0            | 23/24      | Continuing  | 443562        | Roby         | Jack      | 28/04/2005     | 74                  | 1            | 16/01/2024 | J    |                |             |       | J         |             |
|              | 23/24      | Continuing  | 443638        | Hughes       | Albert    | 06/09/2004     | 65                  | -3           | 16/01/2024 | 1    |                |             |       | 1         |             |
|              | 23/24      | Continuing  | 443666        | Broad        | Morgan    | 29/04/2005     | 77                  | -6           | 16/01/2024 |      |                |             |       | 1         |             |
|              | 23/24      | Continuing  | 443935        | Anderson     | Josh      | 15/11/2004     | 73                  | 0            | 16/01/2024 |      |                |             |       |           |             |
| 0            | 23/24      | Continuing  | 443941        | Morley       | Liam      | 19/03/2005     | 83                  | 2            | 16/01/2024 |      |                |             |       |           |             |
| 0            | 23/24      | Continuing  | 444022        | Benbow       | Albert    | 24/03/2005     | 81                  | -2           | 16/01/2024 |      |                |             |       |           |             |
| 0            | 23/24      | Continuing  | 444478        | Carter       | Elicia    | 28/08/2005     | 96                  | -2           | 16/01/2024 |      |                |             |       |           |             |
|              | 23/24      | Continuing  | 444726        | Killelea     | Mike      | 25/01/2005     | 77                  | 1            | 16/01/2024 |      |                |             |       |           |             |
| 0            | 23/24      | Continuing  | 444905        | Ma           | Lucie     | 06/05/2005     | 74                  | 10           | 16/01/2024 | 1    |                |             |       |           |             |
| 0            | 23/24      | Continuing  | 445161        | McCarron     | Lukasz    | 28/11/2004     | 76                  | -9           | 16/01/2024 | 1    | 1              | 1           |       | 1         |             |
| 4            |            |             |               |              |           |                |                     |              |            |      |                |             |       |           | 5 V         |

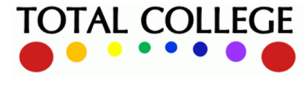

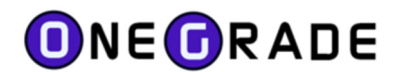

# **Getting started with the DELTA module**

The DELTA module is an integrated part of the wider OneGrade system.

- 1. To activate the DELTA module, enter a **DL** licence key into OneGrade using the licence key maintenance facility from "System Maintenance" on the main menu.
- 2. Decide which DELTA categories you wish to include in your analysis this will depend upon the availability of suitable data from your MI system and/or student tracking system, as well as the priorities of the college.
- 3. Check/modify the 'DELTA Academic Year Start Date' which will determine the start date for Week 1 and therefore all subsequent weeks for the DELTA analysis in each academic year:

| 0   | OneGrade from Total College Ltd.                                             |                                                             |                                               |  |  |  |  |  |  |  |
|-----|------------------------------------------------------------------------------|-------------------------------------------------------------|-----------------------------------------------|--|--|--|--|--|--|--|
| н   | ome                                                                          | Reference Data Imported Data Import System Maintenance Valu | e Added English / Maths Delta                 |  |  |  |  |  |  |  |
| Hor | Home Delta Import Data Delta Category AcademicYear Start Date Delta Category |                                                             |                                               |  |  |  |  |  |  |  |
|     |                                                                              | Academic Year ID                                            | Start Date Delta Category Banding             |  |  |  |  |  |  |  |
| ۲   | Detail                                                                       | s 26/27                                                     | 07/09/2026 Delta AcademicYear Start Date      |  |  |  |  |  |  |  |
|     | Detail                                                                       | s 25/26                                                     | 01/09/2025 Delta Student Info Flag Definition |  |  |  |  |  |  |  |
|     | Detail                                                                       | s 24/25                                                     | 02/09/2024 Import Data                        |  |  |  |  |  |  |  |
|     | Detail                                                                       | s 23/24                                                     | 04/09/2023 Imported Data                      |  |  |  |  |  |  |  |
|     | Detail                                                                       | s 22/23                                                     | 01/08/2022                                    |  |  |  |  |  |  |  |

4. Ensure categories to be included in your analysis are set to 'Is Active' = 'True' in the DELTA Category screen and check/modify the weightings of the categories according to your priorities:

| (                                                                           | OneGrade from Total College Ltd. |                         |               |              |                               |                             |                         |             |                 |       |                         |            |
|-----------------------------------------------------------------------------|----------------------------------|-------------------------|---------------|--------------|-------------------------------|-----------------------------|-------------------------|-------------|-----------------|-------|-------------------------|------------|
|                                                                             | Ho                               | me                      | Reference Dat | a Imported I | Data Ir                       | mport                       | System Maintenance      | Value Added | English / N     | laths | Delta                   |            |
| Home Delta Import Data Delta Category Delta Category Banding Delta Category |                                  |                         |               |              |                               |                             |                         |             |                 |       |                         |            |
|                                                                             |                                  | System Name             |               |              |                               |                             | Display Name Short      |             |                 |       | Delta Category Banding  | l.         |
|                                                                             | ►                                | Details                 | Attendance    |              |                               | Recent                      | Recent Attendance Att   |             |                 |       | Delta AcademicYear Sta  | rt Date    |
|                                                                             |                                  | Details Punctuality     |               |              |                               | Recent                      | Recent Punctuality Punc |             |                 |       | Delta Student Info Flag | Definition |
|                                                                             |                                  | Details Progress        |               |              |                               | Progress versus target Prog |                         |             |                 | Prog  | Import Data             |            |
|                                                                             |                                  | Details WorkOutstanding |               |              | Outstanding Assignments O/S W |                             |                         |             | W Imported Data | •     |                         |            |

Initially all of the categories will be set to 'Is External DataSource?' = 'True' except for **Progress** which by default will use internal data from within OneGrade Plus (i.e. students' in-year grades):

| 0                                                         | OneGrade from Total College Ltd. |               |      |               |           |       |                       |            |            |              |                            |  |
|-----------------------------------------------------------|----------------------------------|---------------|------|---------------|-----------|-------|-----------------------|------------|------------|--------------|----------------------------|--|
| н                                                         | ome F                            | Reference Dat | a In | nported Data  | Import    | Syste | em Maintenance        | Value Adde | d English  | / Maths      | Delta                      |  |
| Home Delta Import Data Delta Student Value Delta Category |                                  |               |      |               |           |       |                       |            |            |              |                            |  |
|                                                           |                                  | System Nar    | ne   | Display Name  | •         |       | Short Display<br>Name | Weighting  | Is Active? | ls<br>Fixed? | ls External<br>DataSource? |  |
| •                                                         | Details                          | Attendance    |      | Recent Attend | dance     |       | Att                   | 4.00       | True       | True         | True                       |  |
|                                                           | Details                          | Punctuality   |      | Recent Punct  | uality    |       | Punc                  | 3.00       | True       | True         | True                       |  |
|                                                           | Details                          | Progress      |      | Progress vers | us target |       | Prog                  | 3.00       | True       | True         | False                      |  |

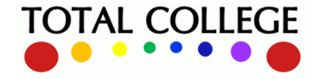

# **ONEGRADE**

OneGrade DELTA User Guide edition 1 - February 2024

5. Check/modify the Category Bandings which will apply to each active category in the 'DELTA Category Banding' screen:

| 0  | OneGrade from Total College Ltd.                           |                       | -                                           |
|----|------------------------------------------------------------|-----------------------|---------------------------------------------|
| н  | ome Reference Data Imported Data Import System Maintenance | Value Added English / | Maths Delta                                 |
| Ho | me Delta Import Data Delta Category Delta Category Banding | Delta Category        |                                             |
|    | Display Name                                               | Delta Score           | Delta S Delta Category Banding Value        |
| Þ  | Details Recent Attendance                                  | 100                   | Attendar Delta AcademicYear Start Date D    |
|    | Details Recent Attendance                                  | 90                    | Attendar Delta Student Info Flag Definition |
|    | Details Recent Attendance                                  | 70                    | Attendar Import Data                        |
|    | Details Recent Attendance                                  | 40                    | Attendar Imported Data                      |
|    | Details Recent Attendance                                  | 15                    | Attendance 82-88% 82.00 87.99               |

6. Check the settings for the Student Information 'Flags' which will appear in the web system along with the DELTA scores:

| 0  | OneGrade from Total College Ltd. |                           |                      |        |                               |                    |                     |                              |                               |  |  |
|----|----------------------------------|---------------------------|----------------------|--------|-------------------------------|--------------------|---------------------|------------------------------|-------------------------------|--|--|
| H  | ome                              | Reference Data            | Imported Data        | Import | System Maintenance            | Value Added        | English / Maths     | Delta                        |                               |  |  |
| Ho | me De                            | elta Import Data De       | lta Student Informat |        |                               | Delta Category     |                     |                              |                               |  |  |
|    | System Name                      |                           |                      |        | Short Display Name Display Na |                    |                     |                              | Delta Category Banding        |  |  |
| Þ  | Detail                           | ls StudentFlagValu        | ue1                  |        | LLDD<br>EHCP                  |                    | Learning Difficulty |                              | Delta AcademicYear Start Date |  |  |
|    | Detail                           | ls StudentFlagValu        | le2                  |        |                               |                    | Has Educational H   | Delta Student Info Flag Defi |                               |  |  |
|    | Details StudentFlagValue3        |                           | High Needs?          |        | Is High Needs Stu             | Import Data        |                     |                              |                               |  |  |
|    | Detail                           | Details StudentFlagValue4 |                      |        | Carer                         | Student is a carer |                     | Imported Data                | - <b>-</b>                    |  |  |

- 7. Prepare import datasets for Student Values, Enrolment Information, Student Interventions and Student Information Flags. We recommend that these are imported directly from tables/views within SQL Server, due to the need to update the data within OneGrade on a weekly basis.
- Once data has been imported it will be automatically summarised within OneGrade and can be viewed in both the OneGrade Plus web application and in the summary screens in OneGrade client:

| 0   | OneGrade from Total Co                                                        | llege Ltd.           |                      |                    |           |            |          |                            |                 |       |                     | -            |                                                                                                    | ×   |
|-----|-------------------------------------------------------------------------------|----------------------|----------------------|--------------------|-----------|------------|----------|----------------------------|-----------------|-------|---------------------|--------------|----------------------------------------------------------------------------------------------------|-----|
| н   | ome Reference Data                                                            | Imported Data Import | t System Maintenance | Value Added Englis | h / Maths | Delta      | 3        |                            |                 |       |                     |              |                                                                                                    |     |
| Hon | tome Delta Import Data Delta Student Value Delta Category                     |                      |                      |                    |           |            |          |                            |                 |       |                     |              |                                                                                                    |     |
|     | Academic Year 23/24 U Delta Category Bacent Attendance Delta Category Banding |                      |                      |                    |           |            |          |                            |                 |       |                     |              |                                                                                                    |     |
|     |                                                                               | Deita Category       | Heedin Attendance    | ·                  |           |            | Delta A  | cademicYear Start Date     |                 |       |                     |              |                                                                                                    |     |
|     | AcademicYearID                                                                | WeekNumber 🔺         | StudentRef           | Sumame             | Forenames |            | Delta St | udent Info Flag Definition |                 | Name  | e                   | Value        |                                                                                                    |     |
| ۲   | 23/24                                                                         | 6                    | 174119               | Aamio              | Alex      |            | Import   | Data                       |                 | Atten | dance               | 100.00       |                                                                                                    | 1   |
|     | 23/24                                                                         | 6                    | 174571               | Abbara             | Alexander |            | Importe  | ed Data                    |                 |       | Dalta Studa         | at Values    |                                                                                                    |     |
|     | 23/24                                                                         | 6                    | 459722               | Abbas              | Alex      |            | mpone    | Attendance                 | Recent          | _     | Delta Stude         | it values    | ation                                                                                                    |     |
|     | 23/24                                                                         | 6                    | 450422               | Abbott             | Callum    |            |          | Attendance                 | Recent          |       | Delta Stude         | nent informa | ation                                                                                                    | - 1 |
|     | 23/24                                                                         | 6                    | 461777               | Abd Al Khaleg      | Rhys      | Attendance |          | Recent                     | ent Delta Stude |       | ident Interventions |              | - 1                                                                                                    |     |
|     | 23/24                                                                         | 6                    | 17498                | Abd Ali            | Alfie     |            |          | Attendance                 | Recent          | Atten | dance               | 75.00        | , and the second second s | _   |
|     |                                                                               |                      |                      |                    |           |            |          |                            |                 |       |                     |              |                                                                                                    |     |

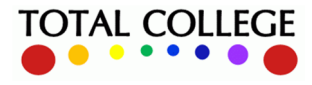

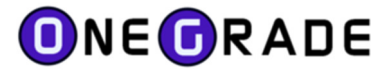

# **Data Imports**

To import DELTA data open the screen below in the OneGrade client system:

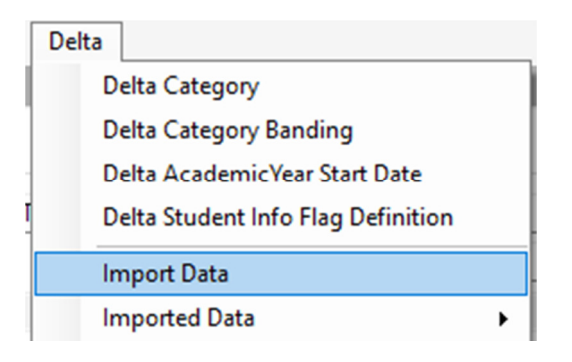

Four DELTA data import options are then available:

| 0                                           | One                   | Gr  | ade fro   | m Tota   | al Coll | eg | e Ltd.       |    |  |  |
|---------------------------------------------|-----------------------|-----|-----------|----------|---------|----|--------------|----|--|--|
| ł                                           | Hom                   | e   | Refere    | ence D   | ata     | In | nported Data | Im |  |  |
| He                                          | ome                   | De  | elta Impo | ort Data | 3       |    |              |    |  |  |
| Step 1: Select Delta Data Import and Data S |                       |     |           |          |         |    |              |    |  |  |
|                                             | 0                     | Stu | ident Va  | lues     | 2 14    | /1 | 1/2023       | -  |  |  |
|                                             |                       |     |           |          | 23/24   | Ļ  | Week Num     | 11 |  |  |
|                                             | Enrolment Information |     |           |          |         |    |              |    |  |  |
|                                             | Student Interventions |     |           |          |         |    |              |    |  |  |
|                                             | $\bigcirc$            | Stu | ident Inf | ormatio  | on Flag | s  |              |    |  |  |

**Student Values** – this is the main DELTA import which brings in the raw values for each of the categories which you wish to analyse. These are automatically translated into DELTA Scores for each student in each active DELTA Category (i.e. NOT at specific enrolment level).

**Enrolment Information** – you can add similar data for each category for specific student enrolments, allowing staff to gain a better insight into where problems might be occurring. Enrolment information is not translated into DELTA Scores, but can be viewed in a separate tab for context.

**Student Interventions** – these would typically be records of meetings with student held in your ILP system, which can be imported in order to view whether actions are improving student performance.

**Student Information Flags** – are indicators of relevant student contextual information such as whether they were a late starter or exceptional entry (which are also DELTA Categories), or whether a student has high needs, ALS or an EHCP (which would not be included in the DELTA Categories). The flags are designed to give further detailed contextual information to staff who are analysing DELTA data.

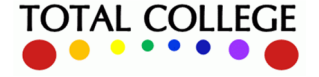

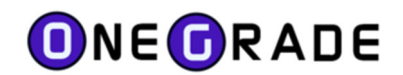

### What Data Should I import? - General Advice

The main import to concentrate on first is the "Student Values" data import. The "Student Values" data is the value for the Delta Category for the student, for a particular week.

Typically, Attendance, Punctuality, Late Start would come from the MI System. Student Survey would come from a Survey system, Work Outstanding from a Markbook System. Other measures such as Exceptional Entry, Enrichment, Employability and Comments would come from an ILP System.

If using OneGrade Plus to record InYear Progress, you can use this to provide the information for the "Progress" Delta Category (Above, Below and At Target). In this case, it is best to set the "Progress" Delta Category to Is External? = False. The "Progress" category will then be updated automatically when the InYear Grades are saved within OneGrade Plus. See the earlier "Delta Categories" section in this document for more information.

The DELTA 'Progress' Category will show whether a student is above/on/below target for any enrolment, whether the course is in the VA, English or Maths section.

However, for English and Maths courses, the DELTA progress value and score will not be an exact match against score on the In-Year Progress tab.

The In-Year Progress score for English & Maths qualifications is a measure against starting point, hence a student with an in-year grade 3 against a starting point of grade 3 will show 0 for their in-year progress score, and in-year grade 4 will give a progress score of +1.

DELTA measures current grade against TARGET, so that same student will have a target of 4 and an in-year grade 3 will be treated as being below target, in-year grade 4 as on target.

The remaining Enrolment Information, Interventions and Information Flag imports are valuable information to support the Student Delta Values import.

The Delta Imports rely on the existing Student and Enrolment imports already established for the Value Added and English/Maths modules. It is therefore important that you regularly import the Student and Enrolment information to support the Delta Imports.

All imports should typically be done on a weekly basis. That way, the Student Delta Score change can be measured over a recent time frame to identify those students whose Delta Score may be dropping or rising the fastest – and to see the response to interventions such as meetings with students.

When reviewing Delta scores on a departmental or college-wide scale, it is essential that the student can be easily identified and located. To do this, we recommend that you utilise the Student User Defined fields in the Student Imports to record information such as Main Course, Main Department, Mode of Attendance and Personal Tutor for example.

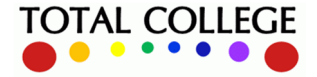

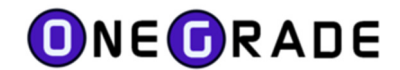

# **Specific Details Regarding the Student Values Import**

The Student Values import is of prime importance due to the fact that it:

- Brings in all of the raw DELTA category values for each student
- Triggers the generation of DELTA category scores (based on the category bandings)
- Triggers the generation of the overall weighted average DELTA score
- Needs to be run each week to get a full view of student DELTA scores over time

| ID | DELTA Category System    | Default   | Default Internal or | Expected Source            |
|----|--------------------------|-----------|---------------------|----------------------------|
|    | Name                     | Weighting | External data?      |                            |
| 1  | Attendance               | 3.0       | External            | MIS register data          |
| 2  | Punctuality              | 1.0       | External            | MIS register data          |
| 3  | Progress                 | 2.0       | Internal            | OneGrade in-year grades    |
| 4  | Work Outstanding         | 3.0       | External            | Markbook Assessment data   |
| 5  | Reduced Duration         | 1.0       | External            | MIS course/enrolment data  |
| 6  | Exceptional Entry        | 1.0       | External            | MIS student flag           |
| 7  | Student Survey           | 1.0       | External            | Survey database or ILP     |
| 8  | Work Placement           | 0.5       | External            | WP tracking system         |
| 9  | Enrichment & Entitlement | 0.5       | External            | Enrichment database or ILP |
| 10 | Comments                 | 2.0       | External            | Comments on ILP            |
| 11 | Behavioural              | 2.0       | External            | Meetings on ILP            |
| 12 | Employability Skills     | 1.0       | External            | Skills survey data         |

There are 12 system DELTA categories – in summary:

### **Category 1 – Attendance**

Most importantly, this should only be attendance for the previous week, imported on a weekly basis. This allows patterns of changes in attendance over time to be tracked. In SQL terms, the 'DATEDIFF' function may be used to identify registers with dates less than a week old. A college may have existing SQL data views (e.g. for importing attendance data into dashboards or ILP systems), which can be re-used or adapted to suit.

Typical values: import overall percentage attendance for the previous week

### **Category 2 - Punctuality**

The same advice applies to this category as for Category 1 above, but using punctuality data.

Typical values: import overall percentage punctuality for the previous week

#### **Category 3 – Progress**

By default this is the only category (at the time of writing, January 2024) which is set by default to use an internal datasource. In practical terms this means that if your staff are using OneGrade Plus to record in-year grades against target, this DELTA category will update automatically when in-year data is saved. However, the option exists to switch to an external data source and import progress

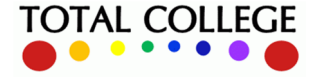

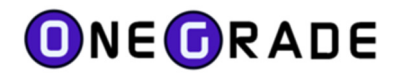

in the form of above/on/below target for each student (either for their main enrolment or aggregated across all enrolments), if held in that format in a separate system.

Typical values:

| Progress                                   | Value      |
|--------------------------------------------|------------|
| Above target (aggregate of all enrolments) | +1 or more |
| On target (aggregate of all enrolments)    | 0          |
| Below target (aggregate of all enrolments) | -1 or less |

### **Category 4 – Work Outstanding**

This can be imported wherever a college has a markbook or similar system containing records of assessment due dates, as well as, for example, a flag which remains unticked to denote that students have not completed specific pieces of work. Obviously this should only include assessments with a due date which is today's date or earlier; furthermore most colleges allow a 2 week 'period of grace' for work to be marked and recorded in their system.

Typical values – import a total of outstanding assessments across all enrolments – 0, 1, 2, 3, 4 etc

### **Category 5 – Reduced Duration**

'Reduced Duration' is a method to produce a DELTA score for students who either start their course(s) late or for some other reason cannot engage in the full duration of guided learning hours for their course(s). It can be calculated by working out the difference (in days) between the course start and end dates, and then the difference between a specific student's start and end dates. The actual number of days of study can then be worked out as a proportion of potential days of study.

For example if a course runs from 04/09/2023 to 21/06/2024, then that is a duration of 292 days.

However if a student joins the course on 25/09/2023, then their duration is only 271 days.

### 271/292 = 92.8%

Typical values - import % as above, calculated for each student (aggregated across all enrolments).

### **Category 6 – Exceptional Entry**

It's anticipated that this will be a simple 'yes/no' scenario i.e. a student either is or isn't classed as exceptional entry. The default DELTA scores are score= 100 if the value is 0 (i.e. not exceptional entry) and score = 0 if value is '1' (i.e. student is exceptional entry). However, if a student flagged as exceptional entry makes good progress in all respects, then it seems unfair that this flag would prevent them from attaining a high overall DELTA score. Hence we advise that a clause is written into the Student Values import for this category, which causes the value to revert to 0 (not exceptional entry) once the student has attended college for a number of weeks (e.g. 6 wks).

Typical values: is exceptional entry : 1 ; is not exceptional entry or enrolled for >6 wks : 0

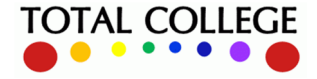

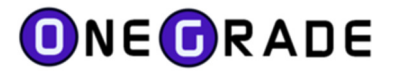

### **Category 7 - Student Survey**

Many colleges have surveys where students record responses over a range, for example: *Strongly agree/agree/neither agree nor disagree/disagree/strongly disagree* which in turn could be mapped to a score of 5, 4, 3, 2, 1 points for each response. Generally, but not necessarily, the higher the score the more positive the response.

For any survey where you can generate an overall response value for each student, this can be imported as a value for DELTA Category 7.

Typical values: import an overall score between 0 and 5 which then maps to bandings e.g.

| Banding                   | Min  | Max  |
|---------------------------|------|------|
| Strongest response        | 4.00 | 5.00 |
| Second strongest response | 3.00 | 4.00 |
| Middle response           | 2.00 | 3.00 |
| Second weakest response   | 1.00 | 2.00 |
| Weakest response          | 0.00 | 1.00 |

### **Category 8 - Work Placement Status**

A college may have a system where planned and actual hours of work placement are recorded against each student. You can use this data to create a banding for each student which gives an indication of the status of their work placement.

*Typical values – import a score between 0 and 6 for each student:* 

| Banding                                          | Min  | Max  |
|--------------------------------------------------|------|------|
| WP 100% complete                                 | 6.00 | 6.00 |
| WP planned and started - more than 75% complete  | 5.00 | 5.00 |
| WP planned and started - more than 50% complete  | 4.00 | 4.00 |
| WP planned and started - less than 50% complete  | 3.00 | 3.00 |
| WP planned with sufficient hours but not started | 2.00 | 2.00 |
| WP planned but below minimum hours               | 1.00 | 1.00 |
| No evidence of planned WP                        | 0.00 | 0.00 |

You may wish to give this category a weighting of '0' until some way through academic year to enable students to gain an overall DELTA score of 100 in the early weeks of the course. If you change the weighting later on then historical DELTA scores will be re-calculated.

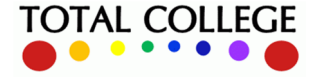

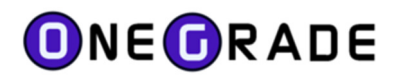

### **Category 9 - Enrichment and Entitlement**

For this category you might import a total amount of enrichment and/or entitlement hours as recorded on an ILP system. As this might be zero for the first few weeks and then climb slowly, you could alternatively calculate time recorded as a percentage of expected logged time based on the time of year – this would be more complicated but would give a more realistic category score from the outset.

### *Typical values – a raw value of total number of hours.*

### **Category 10 – Comments**

Comments are frequently recorded on systems such as ProMonitor and are often but not always in response to a negative situation such as declining attendance. However, Comments are often flagged as positive so you need to allow for this. We suggest you import a number which can be above or below zero with a positive Comment counting for +1 and a negative for -1.

### Typical values

| Student   | Positive Comments | Negative Comments | Value to import |
|-----------|-------------------|-------------------|-----------------|
| Student A | 0                 | 10                | -10             |
| Student B | 5                 | 10                | -5              |
| Student C | 5                 | 5                 | 0               |
| Student D | 10                | 2                 | 8               |

### If using ProMonitor Comments, consider limiting the import to specific 'Comment Types'

### **Category 11 – Behavioural**

This can be based upon disciplinary meetings as recorded in college student systems, where the different stages can be given a numerical indicator which is then translated into a DELTA score.

### Typical values:

| Disciplinary Stage Recorded | Value to Import |
|-----------------------------|-----------------|
| No disciplinary             | 0               |
| First warning               | -1              |
| Second warning              | -2              |
| Final warning               | -3              |
| Suspension/exclusion        | -4              |

### **Category 12 - Employability Skills**

This is expected to be used as a survey of either students' own self-evaluation or staff evaluation of employability skills. Hence we recommend configuring it as per Category 7 – Student Survey. From v1.38 of OneGrade Plus there is the feature for these skills to be assessed by staff within the web application, and hence this can be switched to an 'Internal' datasource.

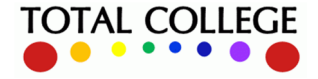

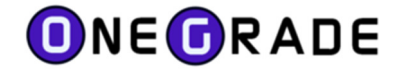

### **The Import Process – Step 1**

The purpose of Step 1 is to select your import type and the datasource for the import.

| Database MIS       |                 |
|--------------------|-----------------|
| Database MIS       |                 |
| Database MIS       |                 |
| Database MIS       |                 |
|                    |                 |
| Timeout 100        |                 |
| Password           |                 |
| es_Import Choose D | DataSourc       |
|                    |                 |
|                    |                 |
| es                 | Import Choose I |

In the example above, we have selected the student values import and selected a SQL Server table / view as the source. On the right of the screen, the SQL Server credentials are entered to locate the datasource. Pressing the *Choose Datasource* button will test the connection to the SQL server. If the connection is valid, it will open a screen from where you can select the table or view.

| Server     | LAPTOP-R98Q1SRT                                                                       | Database                                     | MIS               |
|------------|---------------------------------------------------------------------------------------|----------------------------------------------|-------------------|
| Win Auth   |                                                                                       | Timeout                                      | 100               |
| UserName   |                                                                                       | Password                                     |                   |
| DataSource | Delta_Student_Values_Import                                                           |                                              | Choose DataSource |
|            | EngMatImportData Details                                                              |                                              | x                 |
| C          | engina en iporto ata_o etailo                                                         |                                              |                   |
|            | Successfully connected to d<br>Please select a datasource f                           | rom the list be                              | elow:             |
|            | Successfully connected to d<br>Please select a datasource f<br>DataSource Delta_Stude | atabase.<br>rom the list be<br>ent_Values_In | elow:<br>nport ~  |

Alternatively, you may choose to import data from a flat text csv file, in which case, you will need to provide a file name and path.

| OneGrade from Total College Ltd.                                                                 |                                                                                        |                                |             |
|--------------------------------------------------------------------------------------------------|----------------------------------------------------------------------------------------|--------------------------------|-------------|
| Home Reference Data Imported Data Im                                                             | port System Maintenance                                                                | Value Added English / Maths    | Delta       |
| Home Delta Import Data                                                                           |                                                                                        |                                |             |
| Step 1: Select Delta Data Import and Data S<br>Select Import<br>Student Values 23/24 Week Num 11 | Select Data Source<br>Select Data Source<br>SQL Server table/view<br>Rat Text csv file | C:\Users\andy\Desktop\data.csv | Select File |
| Enrolment Information                                                                            |                                                                                        |                                |             |
| <ul> <li>Student Interventions</li> </ul>                                                        |                                                                                        |                                |             |
| Student Information Flags                                                                        |                                                                                        |                                |             |

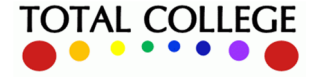

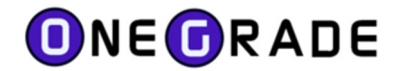

What the data should look like:

When you look at the data from within SQL Server Management Studio, a SQL Server view / table should return data in a format similar to that seen below:

| SQL         | QLQuery2.sql-LA98QlSRThandy(59))* + ×<br>/****** Script for SelectTopNRows command from SSMS ******/<br>SELECT * FROM [MIS].[dbo].[Delta_Student_Flags_Import] |             |                    |                |           |       |        |            |            |            |            |            |             |             |
|-------------|----------------------------------------------------------------------------------------------------|-------------|--------------------|----------------|-----------|-------|--------|------------|------------|------------|------------|------------|-------------|-------------|
| 90 %<br>=== | 90 % → <<br>III Results III Messages                                                                                                    |             |                    |                |           |       |        |            |            |            |            |            |             |             |
|             | AcademicYearID                                                                                                    | Person_code | LearningDifficulty | HealthCarePlan | HighNeeds | Carer | InCare | FlagValue6 | FlagValue7 | FlagValue8 | FlagValue9 | FlagValu10 | FlagValue11 | FlagValue12 |
| 1           | 23/24                                                                                                    | 455670      | 0                  | 0              | 0         | 0     | 0      | NULL       | NULL       | NULL       | NULL       | NULL       | NULL        | NULL        |
| 2           | 23/24                                                                                                    | 458504      | 1                  | 0              | 0         | 0     | 0      | NULL       | NULL       | NULL       | NULL       | NULL       | NULL        | NULL        |
| 3           | 23/24                                                                                                    | 463164      | 0                  | 0              | 0         | 1     | 0      | NULL       | NULL       | NULL       | NULL       | NULL       | NULL        | NULL        |
| 4           | 23/24                                                                                                    | 422531      | 0                  | 0              | 0         | 0     | 0      | NULL       | NULL       | NULL       | NULL       | NULL       | NULL        | NULL        |
| 5           | 23/24                                                                                                    | 436173      | 0                  | 0              | 0         | 0     | 0      | NULL       | NULL       | NULL       | NULL       | NULL       | NULL        | NULL        |
| 6           | 23/24                                                                                                    | 456575      | 0                  | 0              | 0         | 0     | 0      | NULL       | NULL       | NULL       | NULL       | NULL       | NULL        | NULL        |
| 7           | 23/24                                                                                                    | 450905      | 1                  | 0              | 1         | 0     | 0      | NULL       | NULL       | NULL       | NULL       | NULL       | NULL        | NULL        |
| 8           | 23/24                                                                                                    | 457017      | 0                  | 0              | 0         | 0     | 0      | NULL       | NULL       | NULL       | NULL       | NULL       | NULL        | NULL        |

Note that the names of the columns are unimportant. However, the order in which the columns appear is critically important – as is the format of the data within each column. Refer to the Import Specifications at the end of this section for more details.

CSV files must be quote-delimited and comma-separated. When viewed using Notepad, this is how a 'Student Information Flags' import will appear:

|                                      | flags.csv                                                      | ,                                                             |                                      |                                                     | +                                    |                                       |                                       |
|--------------------------------------|----------------------------------------------------------------|---------------------------------------------------------------|--------------------------------------|-----------------------------------------------------|--------------------------------------|---------------------------------------|---------------------------------------|
| File                                 | Edit                                                           | View                                                          |                                      |                                                     |                                      |                                       |                                       |
| "23/<br>"23/<br>"23/<br>"23/<br>"23/ | 24","45<br>24","45<br>24","46<br>24","46<br>24","42<br>24","43 | 5670","0'<br>8504","0'<br>3164","0'<br>2531","0'<br>6173","0' | ',"0",<br>',"0",<br>',"0",<br>',"0", | "0","0'<br>"0","0'<br>"0","0'<br>"0","0'<br>"0","0' | ,"0",'<br>,"0",'<br>,"0",'<br>,"0",' | · · · · · · · · · · · · · · · · · · · | · · · · · · · · · · · · · · · · · · · |

Note that every field has quotes around it and that even empty fields must appear. In this example, flags 6 to 18 are not imported, however an empty pair of quotes must still be used.

If you have produced a csv file that is comma separated but not quote delimited, a facility is available to convert the file using the "Format csv File" facility available from the Import menu in OneGrade.

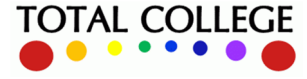

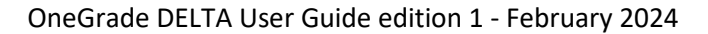

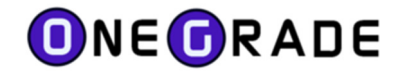

#### **The Import Process – Step 2**

After selecting a suitable datasource, press the *Confirm Settings and Continue to Step 2* button. This will save the currently selected import settings. At this point you have the option to display validated data prior to finishing the import. By default it is ticked.

| Student Values         Id/11/2023           23/24         Week Num           | <ul> <li>SQL Server table/view</li> <li>Flat Text csv file</li> </ul> | Server<br>Win Auth | LAPTOP-R98Q1SRT                  | Database<br>Timeout | MIS<br>100 |
|------------------------------------------------------------------------------|-----------------------------------------------------------------------|--------------------|----------------------------------|---------------------|------------|
| Enrolment Information                                                        |                                                                       | UserName           |                                  | Password            |            |
| <ul> <li>Student Interventions</li> <li>Student Information Flags</li> </ul> |                                                                       | Data Source        | Delta_Student_Values_Import      |                     |            |
|                                                                              |                                                                       | C                  | Confirm Settings and Continue to | Step 2              |            |
|                                                                              |                                                                       |                    |                                  |                     |            |
| Step 2: Data Verification and Import                                         |                                                                       |                    |                                  |                     |            |
| < Return to Step 1 Import Data 🥑                                             | Show validated data prior to finishing                                | import?            |                                  |                     |            |

Press the *Import Data* button to continue. The Importer will then validate the data being imported and if no errors are found, it will display a preview of the data:

| \$ | Step | p 2: Data Verificat | tion and Import |                |                         |                    |                                  |                                              |
|----|------|---------------------|-----------------|----------------|-------------------------|--------------------|----------------------------------|----------------------------------------------|
|    | <    | Return to Step 1    | Finish Import   | Show validated | data prior to finishing | import? The data h | has been validated successfully. | Please press the 'Finish Import' button to o |
|    |      | ID                  | AcademicYearID  | StudentRef     | DeltaCategoryName       | Value              |                                  |                                              |
|    | ►    | 1                   | 23/24           | 100953         | Attendance              | 71.40              |                                  |                                              |
| I  |      | 2                   | 23/24           | 101126         | Attendance              | 100.00             |                                  |                                              |
| ľ  |      | 3                   | 23/24           | 101353         | Attendance              | 94.00              |                                  |                                              |
| ſ  |      | 4                   | 23/24           | 101667         | Attendance              | 100.00             |                                  |                                              |
| ľ  |      | 5                   | 23/24           | 101961         | Attendance              | 100.00             |                                  |                                              |
| ľ  |      | 6                   | 23/24           | 10301          | Attendance              | 100.00             |                                  |                                              |
| ľ  |      | 7                   | 23/24           | 105416         | Attendance              | 100.00             |                                  |                                              |
| ľ  |      | 8                   | 23/24           | 105702         | Attendance              | 20.00              |                                  |                                              |
| ľ  |      | 9                   | 23/24           | 105881         | Attendance              | 80.00              |                                  |                                              |
| ľ  |      | 10                  | 23/24           | 10635          | Attendance              | 93.50              |                                  |                                              |

At this point, the data has not been imported into the database tables. The data shown is a preview of the validated data. To complete the import, press the *Finish* button. On successful completion, the message will be displayed:

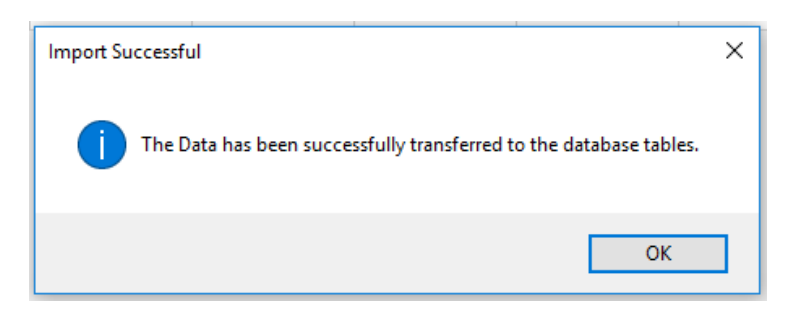

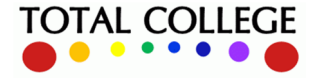

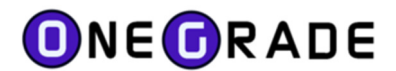

**Data Validation Error Reporting** 

During the Import, the system checks the datatype of each field of data. For example, it checks that numeric values are valid numbers, that dates are of the correct format and that alphanumeric values (text) is the correct length. It also checks that an import has the correct number of columns on each row and that all required fields are complete. Further, it checks for duplicate records in the dataset being imported and reports any rows that are duplicated.

### Check for the number of columns

The importer will check every row of the import datasource for the number of columns it contains. Any rows containing the incorrect number of columns are reported:

| Ste | p 2: Data Verifica | tion and Import | Checking the number of columns in the datasource.                    |  |  |  |  |  |
|-----|--------------------|-----------------|----------------------------------------------------------------------|--|--|--|--|--|
| •   | Return to Step 1   | Import Data     | Show validated data prior to finishing import? The number of Columns |  |  |  |  |  |
|     | RowNumber          | ExpectedColumns | ActualColumns                                                        |  |  |  |  |  |
| ►   | 2                  | 16              | 17                                                                   |  |  |  |  |  |
| -   |                    |                 |                                                                      |  |  |  |  |  |

### Check for duplicates

The importer will check the datasource for duplicated records. If it finds row(s) that are duplicated, it will display the unique combination of fields that are causing the problem:

| Ste | tep 2: Data Verification and Import |             | 2: Data Verification and Import |                            |                     |                                                                     |
|-----|-------------------------------------|-------------|---------------------------------|----------------------------|---------------------|---------------------------------------------------------------------|
|     | < Return to Step 1                  | Import Data | Show validat                    | ed data prior to finishing | import? There are o | luplicated records in the datasource. Please see below for details. |
| Г   | AcademicYearlD                      | StudentRef  | CourseCode                      | Intervention Date          | Information         |                                                                     |
| •   | 23/24                               | 441904      | n/a                             | 08/09/2023                 | One to One          |                                                                     |
|     | 23/24                               | 453159      | n/a                             | 21/09/2023                 | Right Start / Righ  | OneGrada                                                            |
|     | 23/24                               | 454040      | n/a                             | 22/09/2023                 | One to One          | Cheorade A                                                          |
|     | 23/24                               | 463744      | n/a                             | 12/09/2023                 | ILP Initial review  |                                                                     |
|     | 23/24                               | 463454      | n/a                             | 12/09/2023                 | ILP Initial review  | duplicated records (where a record has a duplicate, the first       |
|     | 23/24                               | 418531      | n/a                             | 12/09/2023                 | ILP Initial review  | record will be kept) and continue, press OK, else press Cancel.     |
|     | 23/24                               | 464290      | n/a                             | 12/09/2023                 | ILP Initial review  |                                                                     |
|     | 23/24                               | 357294      | n/a                             | 12/09/2023                 | ILP Initial review  | OK Cancel                                                           |
|     | 23/24                               | 463432      | n/a                             | 12/09/2023                 | ILP Initial review  |                                                                     |

For all the Delta Imports you will be given the opportunity to continue and allow OneGrade to deduplicate the data. OneGrade will cycle through the identified records, keeping the first and removing subsequent duplicates. Be patient. This may take a few minutes.

## Check for required fields

The Importer will check every required field and report any issues. Fields causing a problem are displayed in red. Moving the cursor with the mouse over a field will display the problem with the field in a tooltip:

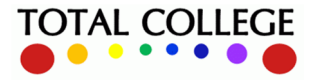

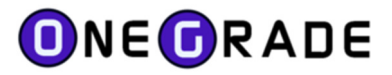

| Ste | ep 2: Data Verifica          | tion and Import |                             | Checking that |                |                       |
|-----|------------------------------|-----------------|-----------------------------|---------------|----------------|-----------------------|
|     | < Return to Step 1 Import Da |                 | Return to Step 1 Import Dat |               | Show validated | data prior to finishi |
|     | ID                           | AcademicYearID  | Student Ref                 | Sumame        |                |                       |
| •   | 2                            | 16/17           |                             | Ganley        |                |                       |
|     | 1                            |                 | Required Field (S           | tring field)  |                |                       |

Check for correct datatypes

The Importer will check each data cell in the import dataset. It will check that Alphanumeric fields (text) do not exceed their stated length, Dates are in the correct format of dd/mm/yyyy, numeric fields contain numeric values only and that Boolean (Y/N) fields only contain either Y, N, 0 or 1. Any fields causing a problem will be shown in red. By moving the mouse over the field, a tooltip will specify the issue:

| Step 2: Data Verification and Import |   |                  | Checking that ea | ch field has valid dati | a.                      |                   |                          |                          |                         |                        |                      |                          |            |
|--------------------------------------|---|------------------|------------------|-------------------------|-------------------------|-------------------|--------------------------|--------------------------|-------------------------|------------------------|----------------------|--------------------------|------------|
|                                      | < | Return to Step 1 | Import Data      | Show validated          | data prior to finishing | import? One or mo | ore of the data fields h | nolds invalid data or re | quired fields are empty | v. These are highlight | ted in red. Hover mo | use / left click for mor | e informat |
| Γ                                    |   | ID               | AcademicYearID   | Student Ref             | Sumame                  | Forenames         | DOB                      | Ethnicity                | LLDDandHealthPro        | Gender                 | FreeSchoolMeal       | TutorGroupCode           | UserDe     |
| I                                    | • | 2                | 16/17            | BG0001                  | Ganley                  | Bethany           | 20/01/2000               | 31                       |                         | F                      |                      | TGCode                   |            |
|                                      |   |                  |                  |                         |                         |                   |                          |                          |                         |                        | Requir               | ed Field (Boolean fi     | eld)       |

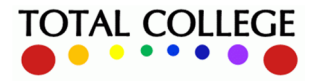

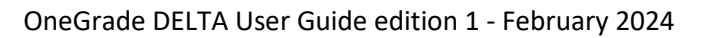

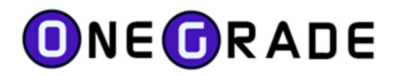

# **Import Specifications**

DELTA Student Values Import

| Column              | DataType         | Example    | Required |
|---------------------|------------------|------------|----------|
| AcademicYearID      | Alphanumeric (5) | 23/24      | Yes      |
| StudentRef          | Alphanumeric(20) | AG101004   | Yes      |
| DeltaCategoryName** | Alphanumeric(50) | Attendance | Yes      |
| Value               | Decimal(19,2)    | 95.75      |          |

Data is imported into the Delta\_Student\_Value table.

Rows of data must have a unique combination of AcademicYearID, StudentRef, DeltaCategoryName

### DELTA Enrolment Information Import

| Column              | DataType           | Example       | Required |
|---------------------|--------------------|---------------|----------|
| AcademicYearID      | Alphanumeric (5)   | 2324          | Yes      |
| StudentRef          | Alphanumeric(20)   | AG101004      | Yes      |
| CourseCode          | Alphanumeric(50)   | EngAS01-B     |          |
| DeltaCategoryName** | Alphanumeric(50)   | Attendance    | Yes      |
| Value Decimal(19,2) |                    | 95.75         |          |
| Information         | Alphanumeric(1500) | Assignment A1 |          |

Data is imported into the DELTA\_Enrolment\_Information table.

Rows of data must have a unique combination of AcademicYearID, StudentRef, CourseCode, DeltaCategoryName. Note that although CourseCode is not required, it is part of the unique combination.

### DELTA Student Interventions Import

| Column                            | DataType           | Example         | Required |
|-----------------------------------|--------------------|-----------------|----------|
| AcademicYearID                    | Alphanumeric (5)   | 2324            | Yes      |
| StudentRef Alphanumeric(20)       |                    | AG101004        | Yes      |
| CourseCode Alphanumeric(50)       |                    | EngAS01-B       |          |
| InterventionDate Date(dd/mm/yyyy) |                    | 17/11/2023      | Yes      |
| Information                       | Alphanumeric(1500) | One-one meeting | Yes      |

Data is imported into the DELTA\_Student\_Intervention table.

Rows of data must have a unique combination of AcademicYearID, StudentRef, CourseCode, InterventionDate, Information. Note that although CourseCode is not required, it is part of the unique combination.

## DELTA Student Information Flags Import

| Column DataType                          |                  | Example                     | Required |
|------------------------------------------|------------------|-----------------------------|----------|
| AcademicYearID Alphanumeric (5)          |                  | 2324                        | Yes      |
| StudentRef                               | Alphanumeric(20) | AG101004                    | Yes      |
| Flag1True / False (Alphanumeric(1))      |                  | Y (can be: Y, N, 0, 1, 2) * |          |
| Flag2     True / False (Alphanumeric(1)) |                  | Y (can be: Y, N, 0, 1, 2) * |          |

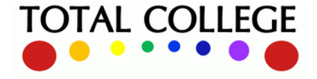

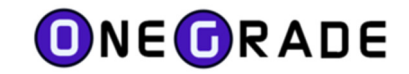

| Flag3  | True / False (Alphanumeric(1)) | Y (can be: Y, N, 0, 1, 2) * |  |
|--------|--------------------------------|-----------------------------|--|
| Flag4  | True / False (Alphanumeric(1)) | Y (can be: Y, N, 0, 1, 2) * |  |
| Flag5  | True / False (Alphanumeric(1)) | Y (can be: Y, N, 0, 1, 2) * |  |
| Flag6  | True / False (Alphanumeric(1)) | Y (can be: Y, N, 0, 1, 2) * |  |
| Flag7  | True / False (Alphanumeric(1)) | Y (can be: Y, N, 0, 1, 2) * |  |
| Flag8  | True / False (Alphanumeric(1)) | Y (can be: Y, N, 0, 1, 2) * |  |
| Flag9  | True / False (Alphanumeric(1)) | Y (can be: Y, N, 0, 1, 2) * |  |
| Flag10 | True / False (Alphanumeric(1)) | Y (can be: Y, N, 0, 1, 2) * |  |
| Flag11 | True / False (Alphanumeric(1)) | Y (can be: Y, N, 0, 1, 2) * |  |
| Flag12 | True / False (Alphanumeric(1)) | Y (can be: Y, N, 0, 1, 2) * |  |
| Flag13 | Alphanumeric(20)               | ExcepEntry-HTD              |  |
| Flag14 | Alphanumeric(20)               | Contact Details             |  |
| Flag15 | Alphanumeric(20)               | EHCP note                   |  |
| Flag16 | Alphanumeric(20)               | Disciplinary Level          |  |
| Flag17 | Alphanumeric(20)               | DELTA Review date           |  |
| Flag18 | Alphanumeric(20)               | Conf Info location          |  |

\*The Value: 2 is accepted – it is automatically converted to TRUE by the importer.

Data is imported into the DELTA\_Student\_InformationFlag table.

Rows of data must have a unique combination of AcademicYearID, StudentRef

#### \*\* Valid Delta Category Names are:

| Attendance      | ExceptionalEntry      | Behavioural         | User4 |
|-----------------|-----------------------|---------------------|-------|
| Punctuality     | StudentSurvey         | EmployabilitySkills | User5 |
| Progress        | WorkPlacement         | User1               | User6 |
| WorkOutstanding | EnrichmentEntitlement | User2               | User7 |
| ReducedDuration | Comments              | User3               | User8 |

### **Import Troubleshooting**

When importing data from CSV files, it is common for extra space or return characters to be included. This will result in errors being reported during the import – commonly as an "Incorrect number of columns" error. To resolve this, open the file in Notepad, go to the end of the file and remove any spaces and return characters that appear after the last legitimate character (which will be a ").

Again, in CSV files, empty or null fields should be shown as "". If the field is "NULL", then this will cause errors to be reported if the field is a Boolean, date or numeric field. To resolve this, open the file in Notepad, then use the Find and Replace facility to find "NULL" and replace it with "".

Duplicate data records in the import datasets can often occur due to unexpected data appearing in your MIS system. As an intermediate measure, the importer can identify and de-duplicate your datasets during the import process. Be patient. Depending on the size of the dataset and number of duplicates found, this may take a few minutes.

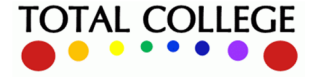

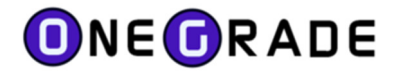

# **System Settings**

There are a few system settings that the Delta requires to be configured:

| OneGrade from Total College Ltd.                      |                                                                           |                       | - 🗆 X                                                                                                    |  |
|-------------------------------------------------------|---------------------------------------------------------------------------|-----------------------|----------------------------------------------------------------------------------------------------|--|
| Home Reference Data Imported Data Import System M     | Maintenance Value Added English / Maths Delta                             |                       |                                                                                                    |  |
| Home System Settings - Flags System Settings - Values |                                                                           |                       |                                                                                                    |  |
| System Setting Name                                   | System Setting Description                                                | Default Value         | System Setting Value                                                                                                    |  |
| Details DeltaNumWeeksTrend                            | Default umber of weeks to calculate the Delta Trend                       | 4                     | 4                                                                                                    |  |
| Details WebPlusExternalStudentURL                     | The URL of an external app to display a StudentRef                        | http://college.ac.uk/ | http://.college.ac.uk/ILPSystem/lip/information/details.aspx?academicyearid=(AcademicYear)&pmstudentid=(StudentUserDefinedString3) |  |
| Details WebPlusExternalStudentText                    | The text displayed to indicate what WebPlusExternalStudentURL is used for | Click to Launch ILP   | Click to Launch ILP for this Student                                                                                               |  |
| Details OneGradePlus Root URL                         | The root of the OneGradePlus Website                                      | http://ServerName/    | http://localhost/OneGradePlus                                                                                                    |  |
|                                                       |                                                                           |                       |                                                                                                    |  |
| 70%                                                   |                                                                           |                       |                                                                                                    |  |
|                                                       |                                                                           |                       |                                                                                                    |  |

### DeltaNumWeeksTrend

This is the default number of weeks for which the Delta Score trend is calculated. Wherever the trend is displayed in OneGradePlus (main data grid by Group etc., or in the Delta Report) it can be easily changed by users to see a longer term or shorter term trend.

### WebPlusExternalStudentURL

This is the URL that can be used to open an external system from within OneGrade Plus; for example an ILP system. A URL might look like:

<u>http://college.ac.uk/ILPSystem/ilp/information/details.aspx?academicyearid={AcademicYear}&pmst</u> <u>udentid={StudentUserDefinedString3}</u>

The following parameters can be used:

| {AcademicYear}              | format: yyyy (e.g. 2324)                                         |
|-----------------------------|------------------------------------------------------------------|
| {AcademicYearID}            | format: yy/yy (e.g. 23/24)                                       |
| {StudentRef}                |                                                                  |
| {StudentUserDefinedStringX} | where X is a number from 1 to 8 – e.g. StudentUserDefinedString5 |

{StudentUserDefinedStringX} is supported because some ILP Systems only accept an encoded Student Reference, so this way the encoded Student Reference can be imported as a Student User Defined field into OneGrade and then used within the URL string.

### WebPlusExternalStudentText

This is the text that appears when you hover over the Student icon at the left side of the grid to indicate the ILP System you can open by clicking on the icon.

| - | 12166                 | Jones                     | Mia                |
|---|-----------------------|---------------------------|--------------------|
| - | Continuing - Click to | Launch ILP for this Stude | <sub>ent</sub> lin |
| • | 27700                 | Minior                    | Iamia              |

### **OneGradePlus Root URL**

This is URL to open OneGrade Plus. It allows the button on the Home screen within the OneGrade Administration utility to open OneGrade Plus.

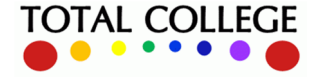